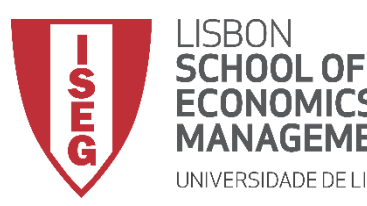

# Aula 10: Que factores explicam a variação nos salários na organização? (II)

Validação e Interpretação de Modelos de Regressão Linear

Docente: Amílcar Moreira Data & Hora: 15/12/2020, 20:30-22:30 Local: FRANCESINHAS 2, Sala 101

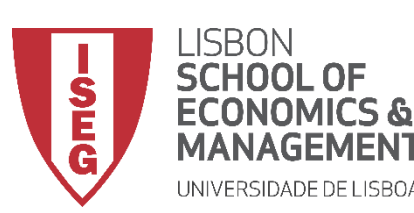

Aula 10: Validação e Interpretação de Modelos de Regressão Linear

- Na Aula Anterior
  - Aprendemos a implementar e interpretar o resultado de um modelo de regressão linear
- Objetivos da Aula
  - Parte Teórica
    - Perceber qual a necessidade de fazermos diagnósticos aos pressupostos do nosso modelo de regressão
    - Saber quais são os pressupostos do modelo de regressão linear
    - Saber como, com a ajuda de gráficos e testes estatísticos, podemos conferir se os pressupostos do modelo estão a ser cumpridos
  - Parte Prática
    - Saber implementar os diagnósticos de um modelo no SPSS

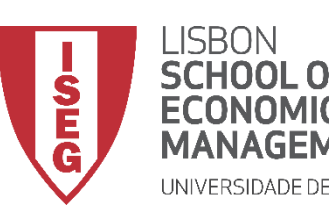

Aula 10: Validação e Interpretação de Modelos de Regressão Linear

Já sabemos implementar um modelo de regressão linear...

Já sabemos interpreter os resultados do modelo de regressão linear...

O que é que nos falta?

| 📄 *Saíd                  | a1 [Docu               | mento1] - Visua                | alizador | do IBM SF        | SS Statis          | stics            |                       |                     |                    |                   |         |             |                   |            |        | - |          | $\times$ |
|--------------------------|------------------------|--------------------------------|----------|------------------|--------------------|------------------|-----------------------|---------------------|--------------------|-------------------|---------|-------------|-------------------|------------|--------|---|----------|----------|
| rquivo                   | <u>E</u> ditar         | <u>V</u> isualizar             | Dados    | Trans            | formar             | Inserir          | F <u>o</u> rmatar     | Analisar            | <u>G</u> ráfic     | os <u>U</u> tilit | ários   | Extensões   | Janela            | Ajuda      |        |   |          |          |
|                          |                        |                                |          |                  |                    | <b>~</b>         | <b>i</b>              |                     |                    |                   | 1       |             |                   |            |        |   |          |          |
| ∎ <mark>₪</mark> S<br> [ | aída<br>P Log<br>P Log |                                | •        | Regr             | essão              | )                |                       |                     |                    |                   |         |             |                   |            |        |   |          | *        |
| Ġ (                      | E Regre                | ssão<br>ítulo                  |          | `                | /ariáve            | eis Inse         | ridas/Rem             | ovidas <sup>a</sup> |                    |                   |         |             |                   |            |        |   |          |          |
|                          |                        | bservações                     |          |                  | Va                 | riáveis          | Variáve               | is                  |                    |                   |         |             |                   |            |        |   |          |          |
|                          |                        | ariáveis Inseri<br>esumo do mo | da<br>de | Modelo           | ) in:<br>evalu     | seridas          | removi                | las M               | erir               |                   |         |             |                   |            |        |   |          |          |
|                          |                        | NOVA                           |          |                  | expe               | rience           |                       | . 113               |                    |                   |         |             |                   |            |        |   |          |          |
|                          |                        | o en ciente o                  |          | a. V             | ariável D          | ependen          | te: y_wage2           |                     |                    |                   |         |             |                   |            |        |   |          |          |
|                          |                        |                                |          | b. T             | odas as            | variáveis        | solicitadas ir        | iseridas.           |                    |                   |         |             |                   |            |        |   |          |          |
|                          |                        |                                |          | Bosumo do modelo |                    |                  |                       |                     |                    |                   |         |             |                   |            |        |   |          |          |
|                          |                        |                                |          |                  |                    |                  | esumo ao              | R quadra            | do E               | ro padrão         |         |             |                   |            |        |   |          |          |
|                          |                        |                                |          | Modelo           | ) F                | R                | quadrado              | ajustad             | o da               | estimativa        | 1       |             |                   |            |        |   |          |          |
|                          |                        |                                |          | 1                | 9.                 | 998 <sup>a</sup> | .997                  |                     | 997                | 473.1935          | 6       |             |                   |            |        |   |          |          |
|                          |                        |                                |          | a. P             | reditores          | : (Consta        | ante), evaluati       | on, experie         | nce                |                   |         |             |                   |            |        |   |          |          |
|                          |                        |                                |          |                  |                    |                  |                       |                     | , a                |                   |         |             |                   |            |        |   |          |          |
|                          |                        |                                |          |                  |                    |                  |                       | ANOV                | A                  |                   |         |             |                   |            |        |   |          |          |
|                          |                        |                                |          | Modelo           | )                  |                  | Soma dos<br>Quadrados | df                  | Qua                | idrado<br>édio    | z       | 2           | Sig.              |            |        |   |          |          |
|                          |                        |                                |          | 1                | Regre              | ssão             | 3.202E+11             |                     | 2 1.               | 01E+11            | 71490   | 3.694       | .000 <sup>b</sup> |            |        |   |          |          |
|                          |                        |                                |          |                  | Residu             | uo               | 1087093458            | 485                 | 5 223              | 912.144           |         |             |                   |            |        |   |          |          |
|                          |                        |                                |          | a V              | Total<br>ariável D | enenden          | 3.212E+11             | 485                 | /                  |                   |         |             |                   |            |        |   |          |          |
|                          |                        |                                |          | b.P              | reditores          | : (Consta        | ante), evaluati       | on, experie         | nce                |                   |         |             |                   |            |        |   |          |          |
|                          |                        |                                |          |                  |                    |                  |                       |                     |                    |                   |         |             |                   |            |        |   |          |          |
|                          |                        |                                |          |                  |                    |                  |                       | Coefici             | entes <sup>a</sup> |                   |         |             |                   |            |        |   |          |          |
|                          |                        |                                |          |                  |                    |                  | Confisiont            | a fa nadro-         | izadas             | Coeficien         | tes     |             |                   |            |        |   |          |          |
|                          |                        |                                |          | Model            |                    |                  | B                     | Erro                | Erro               | padroniza<br>Beta | uus     | t           | Sig.              |            |        |   |          |          |
|                          |                        |                                | •        | modelle          |                    |                  |                       |                     |                    |                   |         | -           |                   |            |        |   |          | •        |
|                          |                        |                                |          |                  |                    |                  |                       |                     |                    | 0                 | process | ador do IBN | I SPSS Statis     | stics está | pronto | U | nicode:C | IN       |
|                          |                        |                                |          |                  |                    |                  |                       |                     |                    |                   |         |             |                   |            |        |   |          |          |

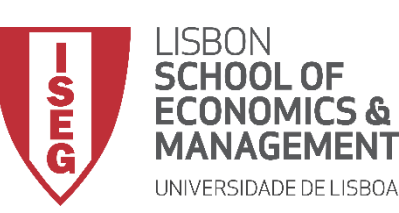

Aula 10: Validação e Interpretação de Modelos de Regressão Linear

Saber se o modelo cumpre os pressupostos que legitimam que os seus resultados podem ser considerados estatísticamente significativos

Quais são estes presupostos?

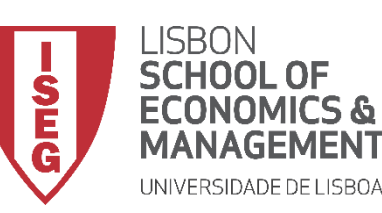

Aula 10: Validação e Interpretação de Modelos de Regressão Linear

#### Pressupostos do modelo de regressão

|     | Pressupostos                               | Definição                                                                                        | Forma de Validação                                           |
|-----|--------------------------------------------|--------------------------------------------------------------------------------------------------|--------------------------------------------------------------|
| I   | Linearidade                                | O efeito das variáveis independentes na variável dependente é linear e aditivo.                  | VER ACIMA                                                    |
| II  | Normalidade da Distribuição<br>dos Erros   | Os erros seguem uma distribuição normal.                                                         | <ul><li>Análise de Resíduos</li><li>Gráfico de Q-Q</li></ul> |
| 111 | Média Condicional Zero dos<br>Erros        | O termo de erro aleatório tem valor esperado igual a zero.                                       | Análise de Resíduos                                          |
| IV  | Homocedasticidade (ou Igual<br>Variância)  | A distribuição dos erros apresenta uma variância constante<br>(hipótese da homocedasticidade).   | Análise de Resíduos                                          |
| V   | Independência dos Erros                    | Os erros não estão correlacionados, i.e., o valor de um erro não depende de qualquer outro erro. | Dublin-Watson                                                |
| VI  | Ausência de<br>multicolinearidade perfeita | As variáveis independents não estão perfeitamente correlacionadas entre si.                      | <ul> <li>Diagnósticos de<br/>Colinearidade</li> </ul>        |
| VII | Ausência de Observações<br>Influentes      | Não existem observações que tenham uma influência anormal nos resultados do modelo.              | Cook's Distance                                              |

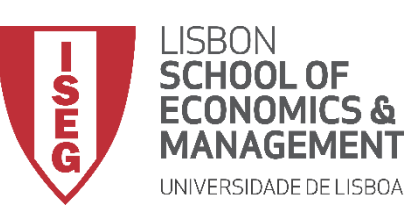

Aula 10: Validação e Interpretação de Modelos de Regressão Linear

#### E qual é o problema se estes pressupostos não se verificarem?

 Os intervalos de confiança ou os p-values podem estar a ser subestimados (i.e. mais pequenos do que na realidade são) ...

ou seja: estamos a atribuir significância estatística a uma estimativa que na realidade não a terá!

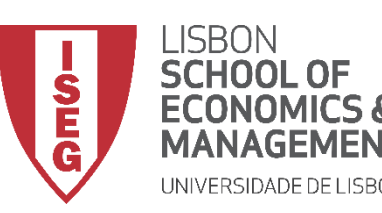

Aula 10: Validação e Interpretação de Modelos de Regressão Linear

#### Como podemos saber se estes pressupostos estão a ser cumpridos?

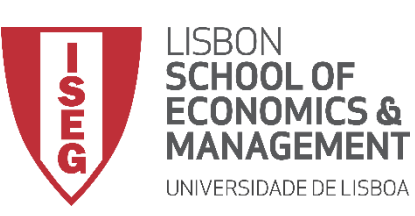

Aula 10: Validação e Interpretação de Modelos de Regressão Linear

# Validação do Modelo de Regressão Linear

- 1. Estimar o modelo de regressão com os diagnósticos
- 2. Avaliação do Pressuposto II: Normalidade da Distribuição dos Erros
- 3. Avaliação do Pressuposto III: Média Condicional Zero dos Erros
- 4. Avaliação do Pressuposto IV: Homocedasticidade
- 4. Avaliação do Pressuposto V: Independência dos Erros
- 5. Avaliação do Pressuposto VI: Ausência de Multicolinearidade Perfeita 6. Avaliação do Pressuposto VII: Ausência de Observações Influentes

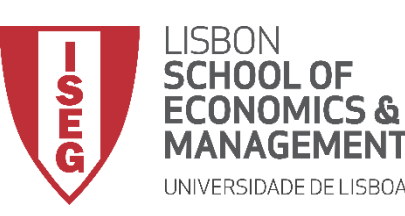

Aula 10: Validação e Interpretação de Modelos de Regressão Linear

# Validação do Modelo de Regressão Linear

1. Estimar o modelo de regressão com os diagnósticos

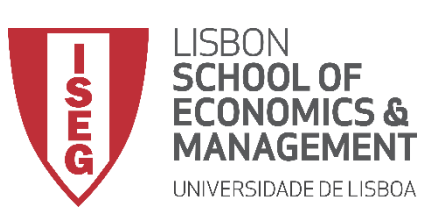

**(**A)

**(**B)

**(C)** 

Aula 10: Validação e Interpretação de Modelos de Regressão Linear

- Selecionar 'Analisar' / 'Regressão' / 'Linear'
- Selecionar a variável 'y\_wage2'
- Colocar na caixa 'Dependente'
  - **Exercício:** Colocar as variáveis 'sex', 'experience' e 'evaluation' na caixa 'Independente(s)'

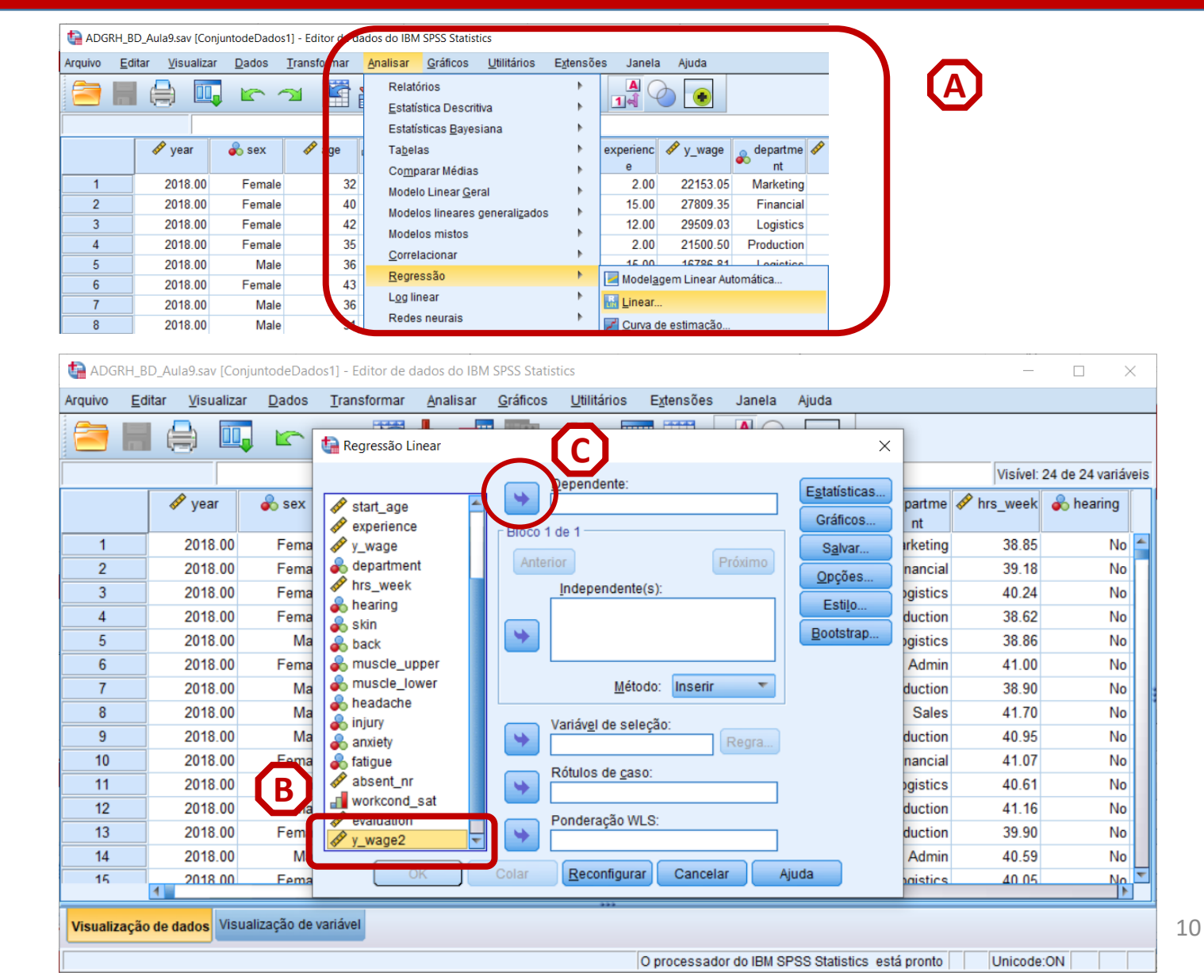

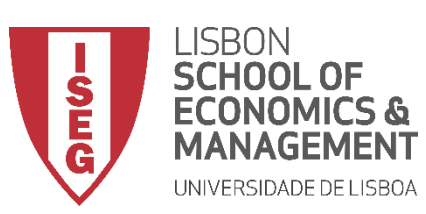

**(**A)

B

**(**C**)** 

(D)

Aula 10: Validação e Interpretação de Modelos de Regressão Linear

- Selecionar 'Analisar' / 'Regressão' / 'Linear'
- Selecionar a variável 'y\_wage2'
- Colocar na caixa 'Dependente'
  - Exercício: Colocar as variáveis 'sex', 'experience' e 'evaluation' na caixa 'Independente(s)'
- Selecionar botão 'Estatísticas'

|           |        |           |              |                                    | Analisar | Grancos |                         | Extensoe    | s Janeia | Ajuda                             |          |          |                |
|-----------|--------|-----------|--------------|------------------------------------|----------|---------|-------------------------|-------------|----------|-----------------------------------|----------|----------|----------------|
|           |        |           | • -          | Kegressao Li                       | near     |         |                         |             |          | >                                 | 6        | Visível  | 24 de 24 varis |
|           |        | 🐓 year    | 🗞 sex        | 🖋 year                             | 4        | •       | Dependente:             |             |          | E <u>s</u> tatísticas<br>Gráficos | artme ∢  | hrs_week | learing        |
| 1         |        | 2018.00   | Fema         | 📣 age                              |          | BIOCO   | 1 de 1                  |             |          | Salvar                            | arketing | 38.85    | N              |
| 2         |        | 2018.00   | Fema         | education                          |          | Ante    | rior                    |             | Próximo  | Oncões                            | nancial  | 39.18    | N              |
| 3         |        | 2018.00   | Fema         | Start_yr                           |          |         | Independent             | e(s):       |          |                                   | gistics  | 40.24    | N              |
| 4         |        | 2018.00   | Fema         | <pre>stan_age     experience</pre> |          |         | 💑 sex                   |             |          | Estijo                            | duction  | 38.62    | N              |
| 5         |        | 2018.00   | Ma           | y_wage                             |          | •       | education               | ۱<br>م      |          | <u>B</u> ootstrap                 | ogistics | 38.86    | N              |
| 6         |        | 2018.00   | Fema         | 뤚 departmen                        | t        |         | - experience            |             |          |                                   | Admin    | 41.00    | N              |
| 7         |        | 2018.00   | Ma           | hrs_week                           |          |         | Mét                     | odo: Inseri | ir 🔻     |                                   | duction  | 38.90    | N              |
| 8         |        | 2018.00   | Ma           | skin                               |          |         | Variával da ao          | 10000       |          |                                   | Sales    | 41.70    | N              |
| 9         |        | 2018.00   | Ma           | a back                             |          | •       | variav <u>e</u> i de se | ieçao.      | Regra    |                                   | duction  | 40.95    | N              |
| 10        |        | 2018.00   | Fema         | 💰 muscle_up                        | per      |         | Dátulos do co           | 0.01        |          |                                   | nancial  | 41.07    | N              |
| 11        |        | 2018.00   | Fema         | Ruscle_lo                          | wer      | -       | Rotulos de <u>c</u> a   | 50.         |          |                                   | gistics  | 40.61    | N              |
| 12        |        | 2018.00   | Fema         | neadache                           |          |         | Pandaração V            | WI C:       |          | 1                                 | duction  | 41.16    | N              |
| 13        |        | 2018.00   | Fema         | anxiety                            | -        | •       | Fonderação V            | VL3.        |          |                                   | duction  | 39.90    | N              |
| 14        |        | 2018.00   | Ma           |                                    |          |         |                         |             |          |                                   | Admin    | 40.59    | N              |
| 15        | 4      | 2018-00   | Fema         |                                    | к        | Colar   | Reconfigur              | ar Cano     | elar     | Ajuda                             | prietice | 40.05    | N              |
| Visualiza | ção de | dados Vis | ualização de | variável                           |          |         | ***                     |             |          |                                   | _        |          |                |

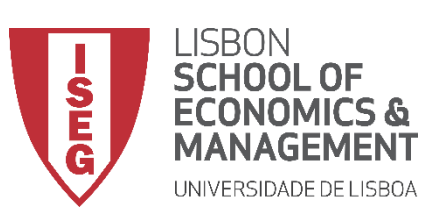

**(**A)

B

**(**C**)** 

(D)

(E)

Aula 10: Validação e Interpretação de Modelos de Regressão Linear

- Selecionar 'Analisar' / 'Regressão' / 'Linear'
- Selecionar a variável 'y\_wage2'
- Colocar na caixa 'Dependente'
  - Exercício: Colocar as variáveis 'sex', 'experience' e 'evaluation' na caixa 'Independente(s)'
- Selecionar botão 'Estatísticas'
- Selecionar 'Estimativas'

|    |         |       | Regress  | ão Linear                   |                                   |            | ı 🔤              | 1            |            |             |
|----|---------|-------|----------|-----------------------------|-----------------------------------|------------|------------------|--------------|------------|-------------|
|    |         |       |          |                             | adapta:                           | _          |                  |              | Visível:   | 24 de 24 va |
|    | 🛷 year  | 🗞 sex | 🛷 year   | ressão Linear: estatísticas | idenie.                           | ×          | ísticas<br>ficos | partme<br>nt | 🔗 hrs_week | 🗞 hearii    |
| 1  | 2018.00 | Fema  | 📣 age    | Coeficientes de regressão — | Ajuste do <u>m</u> odelo          |            | Ivar             | irketing     | 38.85      |             |
| 2  | 2018.00 | Fema  | edur     | ✓ Estimativas               | 📃 Alteração de R quadra           | do         | tões             | nancial      | 39.18      |             |
| 3  | 2018.00 | Fema  | start    | Intervalos de confiança     | Descritivos                       |            | tile             | gistics      | 40.24      |             |
| 4  | 2018.00 | Fema  | expe     | Nível (%): 95               | 📃 Correlações <u>p</u> arciais e  | de parte   | uio              | duction      | 38.62      |             |
| 5  | 2018.00 | Ma    | ✓ y_wa   | Matriz de covariâncias      | 🗹 Diagnósticos de co <u>l</u> ine | aridade    | strap            | gistics      | 38.86      |             |
| 6  | 2018.00 | Fema  | 💑 depa   | r Residuais                 |                                   |            |                  | Admin        | 41.00      |             |
| 7  | 2018.00 | Ma    | hrs_     | Durbin Wataan               |                                   |            |                  | duction      | 38.90      |             |
| 8  | 2018.00 | Ma    | a skin   | Diagnástico por coco        |                                   |            |                  | Sales        | 41.70      |             |
| 9  | 2018.00 | Ma    | and back | Valores discrepantes no l   | ado de fora: a desv               | os nadrão  |                  | duction      | 40.95      |             |
| 10 | 2018.00 | Fema  | 🚴 mus    | Tedas as ssess              |                                   | ios padrao |                  | nancial      | 41.07      |             |
| 11 | 2018.00 | Fema  | 💑 mus    |                             |                                   |            |                  | gistics      | 40.61      |             |
| 12 | 2018.00 | Fema  | a head   | Continuar                   | Cancelar                          |            |                  | duction      | 41.16      |             |
| 13 | 2018.00 | Fema  | anxier   |                             | Allocial                          | _          |                  | duction      | 39.90      |             |
| 14 | 2018.00 | Ma    | C        |                             |                                   |            |                  | Admin        | 40.59      |             |
| 15 | 2018.00 | Fema  |          | OK Colar <u>R</u> e         | configurar Cancelar               | Ajuda      |                  | adistics     | 40.05      |             |
| 15 | 1       | Fema  |          |                             |                                   |            |                  | Interiore    | 40.05      |             |

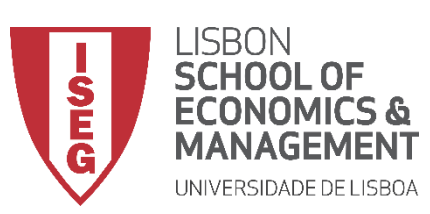

(F)

G

**(H)** 

Aula 10: Validação e Interpretação de Modelos de Regressão Linear

- Selecionar 'Ajuste do modelo'
- Selecionar 'Descritivos'
- Selecionar 'Diagósticos de colinearidade'
- Selecionar 'Dublin-Watson'
- Selecionar 'Continuar'

|    |   |         |       | Regressão I | inear               |               |               |                       |              |       | ×     |          |            |                |
|----|---|---------|-------|-------------|---------------------|---------------|---------------|-----------------------|--------------|-------|-------|----------|------------|----------------|
|    |   |         |       |             | 2                   | _             | Denendente    | a.                    |              | 6     |       |          | Visível: 2 | 24 de 24 variá |
|    |   | 🔗 year  | 🗞 sex | 🛷 year 🐚    | essão Li            | near: estatís | ticas         |                       |              |       | ticas | partme   | 🔗 hrs_week | 🗞 hearing      |
| 1  |   | 2018.00 | Fema  | age C       | oeficientes o       | de regressã   | io — 🔽 A      | juste do <u>m</u> ode | lo           |       | ar    | rketing  | 38.85      | N              |
| 2  |   | 2018.00 | Fema  | educ        | 🗸 <u>E</u> stimativ | /as           |               | Iteração de R o       | uadrado      |       | 00    | nancial  | 39.18      | N              |
| 3  |   | 2018.00 | Fema  | start       | Intervalos          | s de confian  | nça 🔽 🖸       | escritivos            |              |       | es    | gistics  | 40.24      | N              |
| 4  |   | 2018.00 | Fema  | expe        | Nivel (%):          | 95            | 🗖 C           | orrelações <u>p</u> a | ciais e de p | arte  | 0     | duction  | 38.62      | N              |
| 5  |   | 2018.00 | Ma    | y_w         | 🔲 Matriz de         | covariância   | as 🔽 🖸        | iagnósticos de        | colinearida  | ade S | trap  | gistics  | 38.86      | N              |
| 6  |   | 2018.00 | Fema  | 💑 dep:      | esiduais -          |               |               |                       |              |       |       | Admin    | 41.00      | N              |
| 7  |   | 2018.00 | Ma    | hre         | Durbie We           |               |               |                       |              |       |       | duction  | 38.90      | N              |
| 8  |   | 2018.00 | Ma    |             | Diagnósti           | alson         |               |                       |              |       |       | Sales    | 41.70      | N              |
| 9  |   | 2018.00 | Ma    | & back      |                     | discrepante   | e no lado de  | fora: 2               | desvios n    | adrão |       | duction  | 40.95      | N              |
| 10 |   | 2018.00 | Fema  | 💫 mus       | Todas a             | uiscrepante   | 55 110 1800 U | s 101a. 3             | desvios p    | aurao |       | nancial  | 41.07      | N              |
| 11 |   | 2018.00 | Fema  | 💑 mus       | @ 10005 0           | IS Casus      |               |                       |              |       |       | gistics  | 40.61      | N              |
| 12 |   | 2018.00 | Fema  | a head      | $\frown$            | Continu       | ar Cancel     | ar Aiuda              |              | _     |       | duction  | 41.16      | N              |
| 13 |   | 2018.00 | Fema  | anxier-     | [H]_                | Contanta      | Cancer        | an Aluga              |              |       |       | duction  | 39.90      | N              |
| 14 |   | 2018.00 | Ma    |             |                     |               |               |                       |              |       |       | Admin    | 40.59      | N              |
| 15 |   | 2018 00 | Fema  |             | ок                  | Colar         | Reconfig      | urar Cance            | elar         | Ajuda |       | naistics | 40.05      | N              |
|    | 4 |         |       |             |                     |               |               |                       |              |       |       |          |            |                |

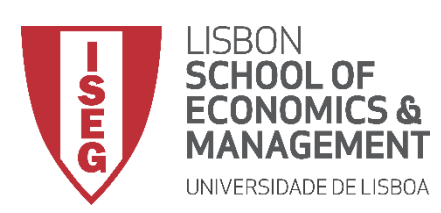

 $\bigcirc$ 

Aula 10: Validação e Interpretação de Modelos de Regressão Linear

#### Diagnósticos

• Selecionar botão 'Salvar'

| ta ADG   | RH_BD         | _Aula10.sav [Co      | onjuntodeDa     | dos1] - Editor de dad        | los do IBI | VI SPSS Stat     | istics                 |                    |              |                          |            | _                     |               | $\times$ |
|----------|---------------|----------------------|-----------------|------------------------------|------------|------------------|------------------------|--------------------|--------------|--------------------------|------------|-----------------------|---------------|----------|
| Arquivo  | <u>E</u> dita | ar <u>V</u> isualiza | r <u>D</u> ados | <u>T</u> ransformar <u>A</u> | nalisar    | <u>G</u> ráficos | <u>U</u> tilitários    | E <u>x</u> tensões | Janela       | Ajuda                    |            |                       |               |          |
|          |               |                      |                 | Regressão Linea              | r          | and the second   |                        |                    |              | ×                        |            |                       |               |          |
|          |               |                      |                 |                              |            |                  | Dependente:            |                    |              |                          |            | Visível:              | 24 de 24 vari | áveis    |
|          |               | 🛷 year               | 🗞 sex           | 🛷 year<br>💰 sex              |            | - Place 1        | ✓ y_wage2              |                    |              | Estatisticas<br>Gráficos | $( \cup )$ | <sup>9</sup> hrs_week | 🗞 hearing     | J        |
| 1        |               | 2018.00              | Fema            | 💉 age                        |            | BIOCO I          | del                    | -                  |              | S <u>a</u> lvar          | keting     | 38.85                 | N             | io 📥     |
| 2        |               | 2018.00              | Fema            | education                    |            | Anteri           | or                     |                    | Próximo      | Opcões                   | nancial    | 39.18                 | N             | io 🗌     |
| 3        |               | 2018.00              | Fema            | start_yr                     |            |                  | Independent            | e(s):              |              | Estilo                   | ogistics   | 40.24                 | N             | lo       |
| 4        |               | 2018.00              | Fema            | experience                   |            |                  | Sex ducation           |                    |              | Esu <u>i</u> o           | duction    | 38.62                 | N             | lo       |
| 5        |               | 2018.00              | Ma              | 💉 y_wage                     |            | *                | education              | i<br>ce            |              | Bootstrap                | ogistics   | 38.86                 | N             | lo       |
| 6        |               | 2018.00              | Fema            | lepartment                   |            | L                | · · · · · ·            |                    |              |                          | Admin      | 41.00                 | N             | lo       |
| 7        |               | 2018.00              | Ma              | hrs_week                     |            |                  | <u>M</u> ét            | odo: Inserir       | ~            |                          | duction    | 38.90                 | N             | lo       |
| 8        |               | 2018.00              | Ma              | al skin                      |            |                  | /ariável de se         | lecão:             |              |                          | Sales      | 41.70                 | N             | lo       |
| 9        |               | 2018.00              | Ma              | 💑 back                       |            | 🔶 🔶              | ranav <u>e</u> r ac se | icçuo.             | Regra        |                          | duction    | 40.95                 | N             | lo       |
| 10       |               | 2018.00              | Fema            | Ruscle_upper                 | r 📕        |                  | Rótulos de ca          | so:                |              |                          | nancial    | 41.07                 | N             | lo       |
| 11       |               | 2018.00              | Fema            | muscle_lower                 |            | 🔶 🤟 j            | <u>.</u> .             |                    |              |                          | ogistics   | 40.61                 | N             | lo       |
| 12       |               | 2018.00              | Fema            | anjury                       |            |                  | Ponderação V           | VLS:               |              |                          | duction    | 41.16                 | N             | o        |
| 13       |               | 2018.00              | Fema            | 💰 anxiety                    | -          | ₩ [              |                        |                    |              |                          | duction    | 39.90                 | N             | o        |
| 14       |               | 2018.00              | Ma              | OK                           |            | Color            | Beconfigur             | or Concel          |              | iudo                     | Admin      | 40.59                 | N             |          |
| 15       | 1             | 2018 00              | Fema            |                              |            | Colai            | Reconligur             | Cancel             | an A         | Juua                     | naistics   | 40.05                 | N             |          |
| Visualia | zação         | le dados Visu        | ualização de    | variável                     |            |                  | ***                    |                    |              |                          |            |                       |               |          |
|          |               |                      |                 |                              |            |                  |                        | O processad        | or do IBM SI | PSS Statistics est       | á pronto   | Unicode               | ON            |          |

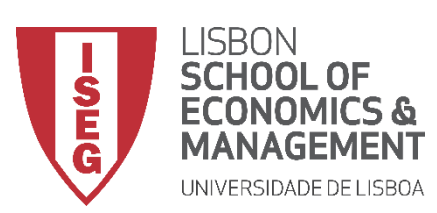

 $\bigcirc$ 

 $(\mathbf{J})$ 

Aula 10: Validação e Interpretação de Modelos de Regressão Linear

- Selecionar botão 'Salvar'
- Selecionar 'Padronizado'

| Valores preditos                             | - Residuais                     | ) |
|----------------------------------------------|---------------------------------|---|
| Nao padronizado                              | Nao padronizado                 |   |
| Padronizado                                  | Padronizado                     |   |
| Ajustado                                     | Estudentização                  |   |
| S.E. de predições medias                     | Excluido                        |   |
|                                              | Estudentizado excluído          |   |
| Distâncias                                   | Estatísticas de influência      | ٦ |
| Ma <u>h</u> alanobis                         | Df <u>B</u> eta(s)              |   |
| 🕅 de Coo <u>k</u>                            | DfBeta(s) padronizado(s)        |   |
| 📃 Valores de ponto alavanca                  | DfFit                           |   |
| Intervalos de predição                       | DfFit padronizado               |   |
| Média 🔲 Individual                           | 🔲 Razão de co <u>v</u> ariância |   |
| Intervalo de <u>c</u> onfiança: 95 %         |                                 |   |
| Estatísticas de coeficiente                  |                                 | 7 |
| 📃 Criar estatísticas de c <u>o</u> eficiente |                                 |   |
| Oriar novo conjunto de dados                 |                                 |   |
| Nome do conjunto de dados:                   |                                 |   |
| O Gravar um novo arquivo de dados            |                                 |   |
| Arquivo                                      |                                 |   |
| Exportar informações do modelo para o ar     | quivo XML                       | - |
|                                              | Navegar                         |   |
| Incluir a matriz de covariâncias             |                                 |   |

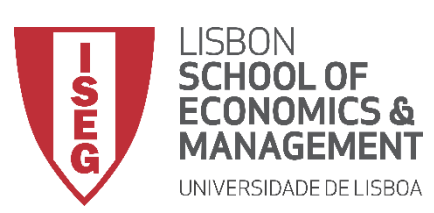

 $\bigcirc$ 

(J)

**(K)** 

Aula 10: Validação e Interpretação de Modelos de Regressão Linear

- Selecionar botão 'Salvar'
- Selecionar 'Padronizado'
- Selecionar 'de Cook' e 'Valores de ponto alavanca'

| Valores preditos                        | Residuais                      |
|-----------------------------------------|--------------------------------|
| Não padronizado                         | Não padronizado                |
| Padronizado                             | Padronizado                    |
| Ajustado                                | Estudentização                 |
| S.E. de predições médias                | Excluído                       |
|                                         | <u>E</u> studentizado excluído |
| Distâncias                              | Estatísticas de influência     |
| Mahalanobis                             | Df <u>B</u> eta(s)             |
| de Cook                                 | DfBeta(s) padronizado(s)       |
| Valores de ponto alavanca               | D <u>f</u> Fit                 |
| Intervalos de predição                  | DfFit padronizado              |
| Média I Individual                      | Razão de co <u>v</u> ariância  |
| Intervalo de <u>c</u> onfiança: 95 %    |                                |
| Estatísticas de coeficiente             |                                |
| Criar estatísticas de coeficiente       |                                |
| Criar novo conjunto de dados            |                                |
| Nome do conjunto de dados:              |                                |
| Gravar um novo arquivo de dados         |                                |
| Exportar informações do modelo para o a | arquivo XML                    |
|                                         | Navegar                        |
| Incluir a matriz de covariâncias        |                                |

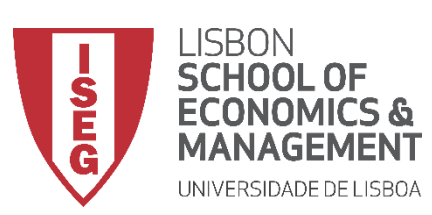

(1)

(к)

(M)

Aula 10: Validação e Interpretação de Modelos de Regressão Linear

- Selecionar botão 'Salvar'
- Selecionar 'Padronizado'
- Selecionar 'de Cook' e 'Valores de ponto alavanca'
- Selecionar 'DfBeta(s) padronizado(s)
- Selecionar 'Continuar'/ 'OK'

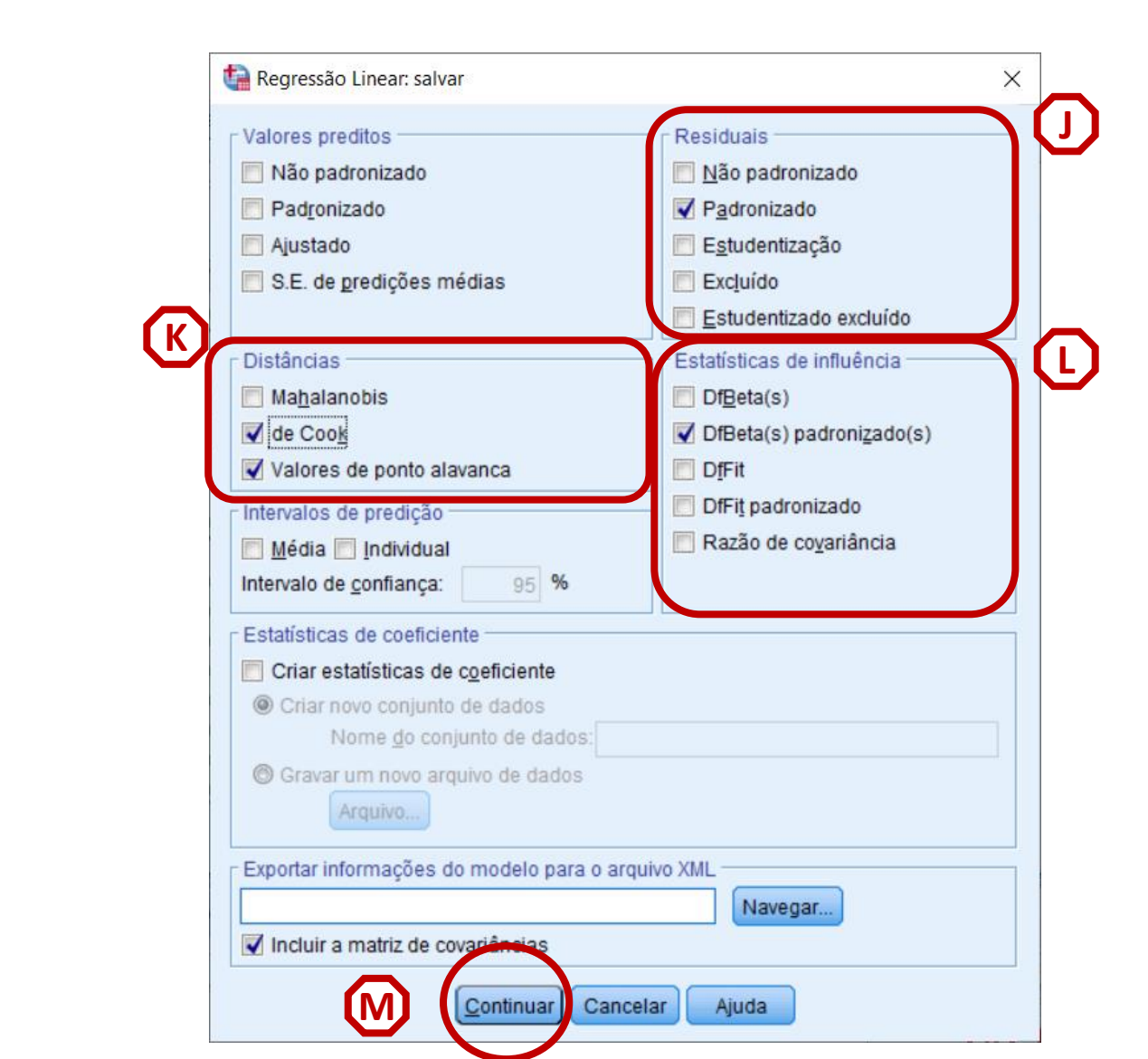

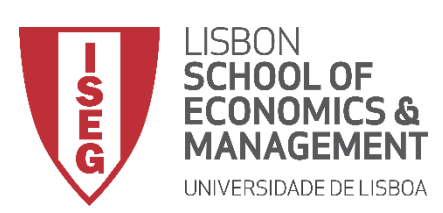

Aula 10: Validação e Interpretação de Modelos de Regressão Linear

#### Diagnósticos

• Os resultados são publicados no 'Visualizador de Resultados'

| te *Saída1 [l | Documento1] - Vis                                                                                                    | ualizador do                                                                   | o IBM SPSS Stat                  | istics                                                                     |                                                                                                    |                                                                                                    |                                                                             |                                              |         |            |                |                   |                | - |          | > |
|---------------|----------------------------------------------------------------------------------------------------|--------------------------------------------------------------------------------|----------------------------------|----------------------------------------------------------------------------|----------------------------------------------------------------------------------------------------|----------------------------------------------------------------------------------------------------|-----------------------------------------------------------------------------|----------------------------------------------|---------|------------|----------------|-------------------|----------------|---|----------|---|
| Arquivo Ed    | ditar <u>V</u> isualizar                                                                                                    | <u>D</u> ados                                                                  | Transformar                      | Inserir                                                                    | F <u>o</u> rmatar                                                                                                    | Analisa                                                                                                 | <u>G</u> ráficos                                                            | <u>U</u> tilitários                          | Extensõ | ies Janela | Ajuda          |                   |                |   |          |   |
| 😑 🖁           |                                                                                                    | <b>P</b>                                                                       | 🛄 🗠                              | <u>a</u> [                                                                 |                                                                                                    | · 📥 =                                                                                                   |                                                                             |                                              |         |            |                |                   |                |   |          |   |
|               | a<br>og<br>Regressão<br>Título<br>Correlações<br>Correlações<br>Corre | scritiva<br>ridas/Remo<br>iodelo<br>e colinearid<br>e resíduos<br>or *zpred Gr | ovidas<br>Jade<br>áfico de Dispe | REG<br>/DE<br>/MIS<br>/ST<br>/CF<br>/NC<br>/DE<br>/ME<br>/SC<br>/RE<br>/SA | RESSION<br>SCRIPTIN<br>SSING LIS<br>ATISTICS<br>NTERIA=F<br>DORIGIN<br>PENDENT<br>THOD=EI<br>ATTERP<br>SIDUALS<br>VE LEVEI | /ES MEAN<br>STWISE<br>COEFF C<br>IN(.05) PC<br>T y_wage2<br>NTER sex<br>LOT=(*ZRE<br>DURBIN<br>R ZRESID | STDDEV C<br>DUTS R ANO<br>DUT(.10)<br>education e<br>ESID ,*ZPRE<br>SDBETA. | CORR SIG N<br>DVA COLLI<br>experience<br>ED) | N TOL   |            |                |                   |                |   |          |   |
|               |                                                                                                    |                                                                                |                                  |                                                                            | E                                                                                                    | statística                                                                                              | Descritiva                                                                  | a                                            |         |            |                |                   |                |   |          |   |
|               |                                                                                                    |                                                                                |                                  |                                                                            | _                                                                                                    | Média                                                                                                   | Erro Desv                                                                   | rio N                                        |         |            |                |                   |                |   |          |   |
|               |                                                                                                    |                                                                                |                                  | y_w                                                                        | age2 2                                                                                                    | 25405.6559                                                                                              | 8132.604                                                                    | 05 485                                       | 8       |            |                |                   |                |   |          |   |
|               |                                                                                                    |                                                                                |                                  | sex                                                                        |                                                                                                    | 1.50                                                                                                    | .5                                                                          | 00 485                                       | 8       |            |                |                   |                |   |          |   |
|               |                                                                                                    |                                                                                |                                  | edu                                                                        | cation                                                                                                    | 3.00                                                                                                    | 1.4                                                                         | 11 485                                       | 8       |            |                |                   |                |   |          |   |
|               |                                                                                                    |                                                                                |                                  | expe                                                                       | erience                                                                                                    | 10.6015                                                                                                 | 5.717                                                                       | 32 485                                       | 8       |            |                |                   |                |   |          |   |
|               |                                                                                                    |                                                                                |                                  |                                                                            |                                                                                                    |                                                                                                    | Co                                                                          | orrelações                                   |         |            |                | ]                 |                |   |          |   |
|               |                                                                                                    |                                                                                |                                  |                                                                            |                                                                                                    |                                                                                                    |                                                                             | y_wage2                                      | sex     | education  | experience     |                   |                |   |          |   |
|               |                                                                                                    |                                                                                |                                  | Corr                                                                       | elação de l                                                                                                    | Pearson                                                                                                 | y_wage2                                                                     | 1.000                                        | 250     | .238       | .224           |                   |                |   |          |   |
|               |                                                                                                    |                                                                                |                                  |                                                                            |                                                                                                    |                                                                                                    | sex                                                                         | 250                                          | 1.000   | 010        | .014           |                   |                |   |          |   |
|               |                                                                                                    |                                                                                |                                  |                                                                            |                                                                                                    |                                                                                                    | education                                                                   | .238                                         | 010     | 1.000      | 023            |                   |                |   |          |   |
|               |                                                                                                    |                                                                                |                                  |                                                                            |                                                                                                    |                                                                                                    | experience                                                                  | .224                                         | .014    | 023        | 1.000          |                   |                |   |          |   |
|               |                                                                                                    |                                                                                |                                  | Sig.                                                                       | (1 extremic                                                                                                    | iade)                                                                                                   | y_wage2                                                                     |                                              | .000    | .000       | .000           |                   |                |   |          |   |
|               |                                                                                                    |                                                                                |                                  |                                                                            |                                                                                                    |                                                                                                    | sex                                                                         | .000                                         |         | .245       | .170           |                   |                |   |          |   |
|               |                                                                                                    |                                                                                |                                  |                                                                            |                                                                                                    |                                                                                                    | education                                                                   | .000                                         | .245    |            | .054           |                   |                |   |          |   |
| 4             |                                                                                                    |                                                                                |                                  |                                                                            |                                                                                                    |                                                                                                    | experience                                                                  | .000                                         | .170    | .054       | 4050           |                   |                |   |          |   |
|               |                                                                                                    |                                                                                |                                  |                                                                            |                                                                                                    |                                                                                                    |                                                                             |                                              |         | Opr        | ocessador do l | BM SPSS Statistic | cs está pronto | U | nicode:( | N |

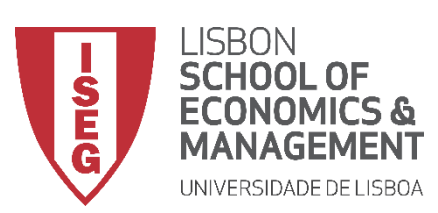

Aula 10: Validação e Interpretação de Modelos de Regressão Linear

#### Diagnósticos

 Quando instruímos o SPSS para produzir os diagnósticos, é criado um conjunto variáveis

| ta *ADO  | SRH_BD_Aula1            | 0.sav [Cor  | njuntodeDados1] - Eo          | ditor de dados do IBM S           | PSS Statistics                |                           |                        |                    | - 0                 | ×        |
|----------|-------------------------|-------------|-------------------------------|-----------------------------------|-------------------------------|---------------------------|------------------------|--------------------|---------------------|----------|
| Arquivo  | <u>E</u> ditar <u>V</u> | isualizar   | <u>D</u> ados <u>T</u> ransfo | ormar <u>A</u> nalisar <u>G</u> r | ráficos <u>U</u> tilitários I | E <u>x</u> tensões Janela | Ajuda                  |                    |                     |          |
|          | H 🖨                     | <b>II</b> , | 5                             | 🖹 📥 🗐 🛛                           | M 🔜                           |                           | •                      |                    |                     |          |
| 1 : ZRE_ | 1                       | -1.138      | 394522293957                  |                                   |                               |                           |                        |                    | Visível: 31 de 31 v | ariáveis |
|          | 🕫 eva                   | uation<br>2 | SRE_1                         |                                   |                               | SDB0_1                    | SDB1_1                 | SDB2_1             | SDB3_1              |          |
| 1        |                         | 55.17       | -1.13895                      | .00031                            | .00075                        | 02008                     | .01582                 | 01082              | .02414              | -        |
| 2        |                         | 51.75       | 73316                         | .00009                            | .00043                        | 00244                     | .01050                 | 00751              | 00841               |          |
| 3        |                         | 54.79       | .08094                        | .00000                            | .00032                        | .00054                    | 00115                  | .00082             | .00032              | 2        |
| 4        |                         | 58.30       | 10802                         | .00000                            | .00110                        | 00361                     | .00153                 | .00227             | .00237              |          |
| 5        |                         | 49.89       | -1.61943                      | .00061                            | .00073                        | .00170                    | 02284                  | .03244             | 01683               | 3        |
| 6        |                         | 52.74       | .26865                        | .00001                            | .00061                        | .00066                    | 00379                  | .00543             | .00045              | <b>i</b> |
| 7        |                         | 47.60       | 51252                         | .00005                            | .00059                        | .00244                    | 00757                  | 00507              | .00848              | 3        |
| 8        |                         | 52.65       | -1.39629                      | .00044                            | .00069                        | 00962                     | 02039                  | .01471             | .02727              |          |
| 9        |                         | 48.48       | 09011                         | .00000                            | .00036                        | 00012                     | 00130                  | .00092             | .00063              | 3        |
| 10       |                         | 52.40       | 09098                         | .00000                            | .00061                        | 00032                     | .00128                 | 00183              | .00008              | 3        |
| 11       |                         | 47.21       | 93018                         | .00018                            | .00064                        | 02087                     | .01351                 | .01905             | 00301               |          |
| 12       |                         | 48.39       | .34721                        | .00004                            | .00096                        | .00550                    | 00511                  | 00699              | .00636              | <b>i</b> |
| 13       |                         | 50.19       | 1.06687                       | .00039                            | .00117                        | .01455                    | 01579                  | 02136              | .02492              | 2        |
| 14       |                         | 40.86       | 1.27964                       | .00034                            | .00063                        | 02269                     | .01872                 | .02621             | .00163              | 3        |
| 15       |                         | 45 36       | 98336                         | 00013                             | 00033                         | 00845                     | - 01418                | 00006              | 01105               |          |
| Visualiz | tação de dado           | visual      | lização de variável           |                                   |                               | O proces                  | sador do IBM SPSS Stat | istics está pronto | Unicode:ON          |          |

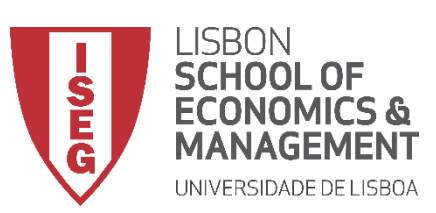

Aula 10: Validação e Interpretação de Modelos de Regressão Linear

- Quando instruímos o SPSS para produzir os diagnósticos, é criado um conjunto variáveis
  - Uma variável com os 'Resíduos Padronizados' da variável dependente (ZRE\_1) para cada observação

| tal *ADGRH | *ADGRH_BD_Aula10.sav [ConjuntodeDados1] - Editor de dados do IBM SPSS Statistics — □ × Arquivo Editar Visualizar Dados Transformar Analisar Gráficos Utilitários Extensões Janela Ajuda                                                                  |                                 |                                  |                            |                           |                         |               |          |  |  |  |  |  |  |  |
|------------|----------------------------------------------------------------------------------------------------|---------------------------------|----------------------------------|----------------------------|---------------------------|-------------------------|---------------|----------|--|--|--|--|--|--|--|
| Arquivo E  | ditar <u>V</u> isualiza                                                                                                    | r <u>D</u> ados <u>T</u> ransfo | rmar <u>A</u> nalisar <u>G</u> i | áficos <u>U</u> tilitários | E <u>x</u> tensões Janela | Ajuda                   |               |          |  |  |  |  |  |  |  |
| 🔁 H        |                                                                                                    | <b>F A</b>                      | 🖹 📥 🗐 🛛                          | H 4                        |                           | •                       |               |          |  |  |  |  |  |  |  |
| 1: ZRE_1   | 1: ZRE_1 -1.13894522293957 Visível: 30 de 30 variáve                                                                                                    |                                 |                                  |                            |                           |                         |               |          |  |  |  |  |  |  |  |
|            | evaluation         # ZRE_1         # LEV_1         # SDB0_1         # SDB1_1         # SDB2_1         # SDB3_1         var           1         55.17         Name: ZRE_1         5         - 02008         01582         - 01082         02414         # |                                 |                                  |                            |                           |                         |               |          |  |  |  |  |  |  |  |
| 1          | 1         55.17         Nome: ZRE_1         5        02008         .01582        01082         .02414           2         54.75         Rétulo: Standardized Residual 2         00244         0450         02374         00244                           |                                 |                                  |                            |                           |                         |               |          |  |  |  |  |  |  |  |
| 2          | 2 51.75 Rótulo: Standardized Residual 300244 .010500075100841                                                                                                    |                                 |                                  |                            |                           |                         |               |          |  |  |  |  |  |  |  |
| 3          | 3         54.79         Tipo: Numérico<br>Medida: Escala         2         .00054        00115         .00082         .00032                                                                                                    |                                 |                                  |                            |                           |                         |               |          |  |  |  |  |  |  |  |
| 4          | 3         34.19         Medida: Escala         2         .00034        00113         .00022         .00032           4         58.30        10802         .00110        00361         .00153         .00227         .00237                               |                                 |                                  |                            |                           |                         |               |          |  |  |  |  |  |  |  |
| 5          | 49.89                                                                                                    | -1.61943                        | .00073                           | .00170                     | 02284                     | .03244                  | 01683         |          |  |  |  |  |  |  |  |
| 6          | 6         52.74         .26865         .00061         .00066        00379         .00543         .00045                                                                                                    |                                 |                                  |                            |                           |                         |               |          |  |  |  |  |  |  |  |
| 7          | 0         32.14         2000         .0001         .0000        00515         .00045         .00045           7         47.60        51252         .00059         .00244        00757        00507         .00848                                        |                                 |                                  |                            |                           |                         |               |          |  |  |  |  |  |  |  |
| 8          | 52.65                                                                                                    | -1.39629                        | .00069                           | 00962                      | 02039                     | .01471                  | .02727        |          |  |  |  |  |  |  |  |
| 9          | 48.48                                                                                                    | 09011                           | .00036                           | 00012                      | 00130                     | .00092                  | .00063        |          |  |  |  |  |  |  |  |
| 10         | 52.40                                                                                                    | 09098                           | .00061                           | 00032                      | .00128                    | 00183                   | .00008        |          |  |  |  |  |  |  |  |
| 11         | 47.21                                                                                                    | 93018                           | .00064                           | 02087                      | .01351                    | .01905                  | 00301         |          |  |  |  |  |  |  |  |
| 12         | 48.39                                                                                                    | .34721                          | .00096                           | .00550                     | 00511                     | 00699                   | .00636        |          |  |  |  |  |  |  |  |
| 13         | 50.19                                                                                                    | 1.06687                         | .00117                           | .01455                     | 01579                     | 02136                   | .02492        |          |  |  |  |  |  |  |  |
| 14         | 40.86                                                                                                    | 1.27964                         | .00063                           | 02269                      | .01872                    | .02621                  | .00163        |          |  |  |  |  |  |  |  |
| 15         | 45 36                                                                                                    | 98336                           | 00033                            | 00845                      | - 01418                   | 00006                   | 01105         | <b>~</b> |  |  |  |  |  |  |  |
| Visualizaç | ão de dados Visi                                                                                                    | ualização de variável           |                                  |                            |                           |                         |               |          |  |  |  |  |  |  |  |
|            |                                                                                                    |                                 |                                  | 0                          | processador do IBM SF     | SS Statistics está pron | to Unicode:ON |          |  |  |  |  |  |  |  |

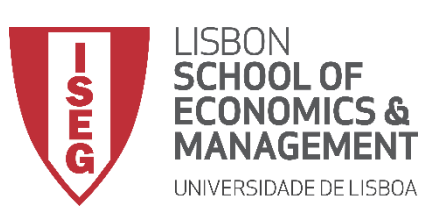

Aula 10: Validação e Interpretação de Modelos de Regressão Linear

- Quando instruímos o SPSS para produzir os diagnósticos, é criado um conjunto variáveis
  - Uma variável com os 'Resíduos Padronizados' da variável dependente (ZRE\_1) para cada observação
  - Uma variável que mede a distancia de Cook associada a cada observação (COO\_1)

| ta *ADO  | *ADGRH_BD_Aula10.sav [ConjuntodeDados1] - Editor de dados do IBM SPSS Statistics       -     -     ×       'quivo     Editar     Visualizar     Dados     Iransformar       Analisar     Gráficos     Utilitários     Extensões     Janela                                                                                                    |                         |                                  |                             |                         |         |        |        |  |  |  |  |  |  |  |
|----------|----------------------------------------------------------------------------------------------------|-------------------------|----------------------------------|-----------------------------|-------------------------|---------|--------|--------|--|--|--|--|--|--|--|
| Arquivo  | <u>E</u> ditar <u>V</u> isualizar                                                                                                    | Dados <u>T</u> ransform | nar <u>A</u> nalisar <u>G</u> rá | ficos <u>U</u> tilitários E | <u>x</u> tensões Janela | Ajuda   |        |        |  |  |  |  |  |  |  |
|          | 🖨 🛄                                                                                                    | ା 🗠 🔁 📱                 | ă 📥 🗐 🛽                          | a 🗛 🔚                       |                         |         |        |        |  |  |  |  |  |  |  |
| 1:CO0_   | : COO_1 0.00031099841585 Visível: 31 de 31 variáveis                                                                                                    |                         |                                  |                             |                         |         |        |        |  |  |  |  |  |  |  |
|          | Image: state weaking and state state |                         |                                  |                             |                         |         |        |        |  |  |  |  |  |  |  |
| 1        | 55.17                                                                                                    | -1.13895                | .00031                           | .00075                      | 02008                   | .01582  | 01082  | .02414 |  |  |  |  |  |  |  |
| 2        | 51.75                                                                                                    | 73316                   | .00009                           | .00043                      | 00244                   | .01050  | 00751  | 00841  |  |  |  |  |  |  |  |
| 3        | <b>3</b> 54.79                                                                                                    |                         |                                  |                             |                         |         |        |        |  |  |  |  |  |  |  |
| 4        | 58.30                                                                                                    | 10802                   | .00000                           | .00110                      | 00361                   | .00153  | .00227 | .00237 |  |  |  |  |  |  |  |
| 5        | 49.89                                                                                                    | -1.61943                | .00061                           | .00073                      | .00170                  | 02284   | .03244 | 01683  |  |  |  |  |  |  |  |
| 6        | 52.74                                                                                                    | .26865                  | .00001                           | .00061                      | .00066                  | 00379   | .00543 | .00045 |  |  |  |  |  |  |  |
| 7        | 47.60                                                                                                    | 51252                   | .00005                           | .00059                      | .00244                  | 00757   | 00507  | .00848 |  |  |  |  |  |  |  |
| 8        | 52.65                                                                                                    | -1.39629                | .00044                           | .00069                      | 00962                   | 02039   | .01471 | .02727 |  |  |  |  |  |  |  |
| 9        | 48.48                                                                                                    | 09011                   | .00000                           | .00036                      | 00012                   | 00130   | .00092 | .00063 |  |  |  |  |  |  |  |
| 10       | 52.40                                                                                                    | 09098                   | .00000                           | .00061                      | 00032                   | .00128  | 00183  | .00008 |  |  |  |  |  |  |  |
| 11       | 47.21                                                                                                    | 93018                   | .00018                           | .00064                      | 02087                   | .01351  | .01905 | 00301  |  |  |  |  |  |  |  |
| 12       | 48.39                                                                                                    | .34721                  | .00004                           | .00096                      | .00550                  | 00511   | 00699  | .00636 |  |  |  |  |  |  |  |
| 13       | 50.19                                                                                                    | 1.06687                 | .00039                           | .00117                      | .01455                  | 01579   | 02136  | .02492 |  |  |  |  |  |  |  |
| 14       | 40.86                                                                                                    | 1.27964                 | .00034                           | .00063                      | 02269                   | .01872  | .02621 | .00163 |  |  |  |  |  |  |  |
| 15       | 45 36                                                                                                    | 98336                   | 00013                            | 00033                       | 00845                   | - 01418 | 00006  | 01105  |  |  |  |  |  |  |  |
| Visualiz | Visualização de variável                                                                                                    |                         |                                  |                             |                         |         |        |        |  |  |  |  |  |  |  |

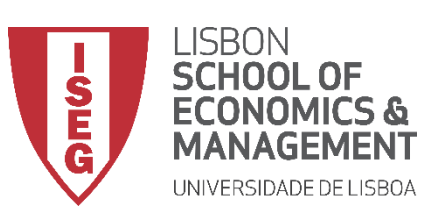

Aula 10: Validação e Interpretação de Modelos de Regressão Linear

- Quando instruímos o SPSS para produzir os diagnósticos, é criado um conjunto variáveis
  - Uma variável com os 'Resíduos Padronizados' da variável dependente (ZRE\_1) para cada observação
  - Uma variável que mede a distancia de Cook associada a cada observação (COO\_1)
  - Uma variável que mede influência relativa de cada observação no ajuste do modelo (LEV\_1).

| ta *ADO  | GRH_BD_A       | ula10.sav [Cor     | njuntodeDados1] - Ed  | itor de dados do IBM S         | PSS Statistics              |                           |                        |                    | - 0                 | ×        |
|----------|----------------|--------------------|-----------------------|--------------------------------|-----------------------------|---------------------------|------------------------|--------------------|---------------------|----------|
| Arquivo  | <u>E</u> ditar | <u>V</u> isualizar | Dados <u>T</u> ransfo | rmar <u>A</u> nalisar <u>G</u> | ráficos <u>U</u> tilitários | E <u>x</u> tensões Janela | Ajuda                  |                    |                     |          |
|          |                |                    |                       | ă 📥 🗐 🛛                        |                             |                           | •                      |                    |                     |          |
| 1:LEV_1  | I              | .0007              | 5130556031            |                                |                             |                           |                        |                    | Visível: 31 de 31 v | ariáveis |
|          | <b>11</b>      | evaluation<br>2    | SRE_1                 |                                | √ <sup>P</sup> LEV_1        |                           |                        | SDB2_1             | SDB3_1              |          |
| 1        |                | 55.17              | -1.13895              | .0003                          | .00075                      | 02008                     | .01582                 | 01082              | .02414              | 4        |
| 2        |                | 51.75              | 73316                 | .0000                          | .00043                      | 00244                     | .01050                 | 00751              | 00841               | 1        |
| 3        |                | 54.79              | .08094                | .0000                          | .00032                      | .00054                    | 00115                  | .00082             | .00032              | 2        |
| 4        |                | 58.30              | 10802                 | .0000                          | .00110                      | 00361                     | .00153                 | .00227             | .00237              | 7        |
| 5        |                | 49.89              | -1.61943              | .0006                          | .00073                      | .00170                    | 02284                  | .03244             | 01683               | 3        |
| 6        |                | 52.74              | .26865                | .0000                          | .00061                      | .00066                    | 00379                  | .00543             | .00045              | 5        |
| 7        |                | 47.60              | 51252                 | .0000                          | .00059                      | .00244                    | 00757                  | 00507              | .00848              | 3        |
| 8        |                | 52.65              | -1.39629              | .00044                         | .00069                      | 00962                     | 02039                  | .01471             | .02727              | 7        |
| 9        |                | 48.48              | 09011                 | .0000                          | .00036                      | 00012                     | 00130                  | .00092             | .00063              | 3        |
| 10       |                | 52.40              | 09098                 | .0000                          | .00061                      | 00032                     | .00128                 | 00183              | .0000               | 3        |
| 11       |                | 47.21              | 93018                 | .00018                         | .00064                      | 02087                     | .01351                 | .01905             | 00301               | 1        |
| 12       |                | 48.39              | .34721                | .00004                         | .00096                      | .00550                    | 00511                  | 00699              | .00636              | 5        |
| 13       |                | 50.19              | 1.06687               | .0003                          | .00117                      | .01455                    | 01579                  | 02136              | .02492              | 2        |
| 14       |                | 40.86              | 1.27964               | .00034                         | .00063                      | 02269                     | .01872                 | .02621             | .00163              | 3        |
| 15       | 4              | 45 36              | 98336                 | 0001                           | 00033                       | 00845                     | - 01418                | 00006              | 01106               | 5        |
| Visualiz | ação de o      | lados Visual       | lização de variável   |                                |                             | O proces                  | sador do IBM SPSS Stat | istics está pronto | Linicode:ON         |          |

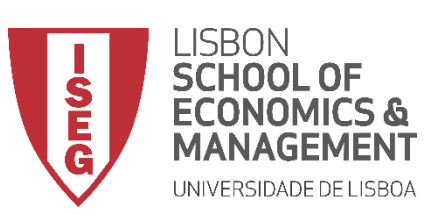

Aula 10: Validação e Interpretação de Modelos de Regressão Linear

- Quando instruímos o SPSS para produzir os diagnósticos, é criado um conjunto variáveis
  - Uma variável com os 'Resíduos Padronizados' da variável dependente (ZRE\_1) para cada observação
  - Uma variável que mede a distancia de Cook associada a cada observação (COO\_1)
  - Uma variável que mede influência relativa de cada observação no ajuste do modelo (LEV\_1).
  - Por cada variável independente é criada uma variável com os DFBETA Padronizado, mede a influência de uma dada observação na estimação dos parâmetros.

| ta *ADC  | GRH_BD_Aula             | 10.sav [Cor  | njuntodeDados1] - Ec          | litor de dados do IBM S          | PSS Statistics               |                         |                        |                    | - 0                  | ×        |
|----------|-------------------------|--------------|-------------------------------|----------------------------------|------------------------------|-------------------------|------------------------|--------------------|----------------------|----------|
| Arquivo  | <u>E</u> ditar <u>V</u> | (isualizar   | <u>D</u> ados <u>T</u> ransfo | rmar <u>A</u> nalisar <u>G</u> r | áficos <u>U</u> tilitários E | <u>x</u> tensões Janela | Ajuda                  |                    |                      |          |
|          | 88                      |              |                               | ř 🏪 🗐 🛽                          |                              |                         | •                      |                    |                      |          |
| 1:SDB1   | _1                      | .0158        | 2242634099                    |                                  |                              |                         |                        |                    | Visível: 31 de 31 va | ariáveis |
|          | 🔊 eva                   | luation<br>2 | SRE_1                         |                                  | & LEV_1                      |                         | SDB1_1                 | SDB2_1             | SDB3_1               |          |
| 1        |                         | 55.17        | -1.13895                      | .00031                           | .00075                       | 02008                   | .01582                 | 01082              | .02414               |          |
| 2        |                         | 51.75        | 73316                         | .00009                           | .00043                       | 00244                   | .01050                 | 00751              | 00841                |          |
| 3        |                         | 54.79        | .08094                        | .00000                           | .00032                       | .00054                  | 00115                  | .00082             | .00032               |          |
| 4        |                         | 58.30        | 10802                         | .00000                           | .00110                       | 00361                   | .00153                 | .00227             | .00237               |          |
| 5        |                         | 49.89        | -1.61943                      | .00061                           | .00073                       | .00170                  | 02284                  | .03244             | 01683                |          |
| 6        |                         | 52.74        | .26865                        | .00001                           | .00061                       | .00066                  | 00379                  | .00543             | .00045               |          |
| 7        |                         | 47.60        | 51252                         | .00005                           | .00059                       | .00244                  | 00757                  | 00507              | .00848               |          |
| 8        |                         | 52.65        | -1.39629                      | .00044                           | .00069                       | 00962                   | 02039                  | .01471             | .02727               |          |
| 9        |                         | 48.48        | 09011                         | .00000                           | .00036                       | 00012                   | 00130                  | .00092             | .00063               |          |
| 10       |                         | 52.40        | 09098                         | .00000                           | .00061                       | 00032                   | .00128                 | 00183              | .00008               |          |
| 11       |                         | 47.21        | 93018                         | .00018                           | .00064                       | 02087                   | .01351                 | .01905             | 00301                |          |
| 12       |                         | 48.39        | .34721                        | .00004                           | .00096                       | .00550                  | 00511                  | 00699              | .00636               |          |
| 13       |                         | 50.19        | 1.06687                       | .00039                           | .00117                       | .01455                  | 01579                  | 02136              | .02492               |          |
| 14       |                         | 40.86        | 1.27964                       | .00034                           | .00063                       | 02269                   | .01872                 | .02621             | .00163               |          |
| 15       | 4                       | 45 36        | 98336                         | 00013                            | 00033                        | 00845                   | - 01418                | 00006              | 01105                |          |
| Visualiz | ação de dad             | os Visual    | lização de variável           |                                  |                              | O proces                | sador do IBM SPSS Stat | istics está pronto | Unicode:ON           |          |

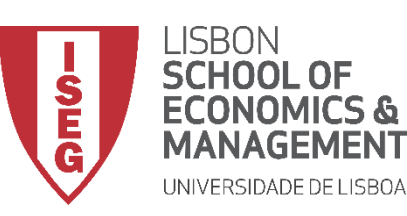

Aula 10: Validação e Interpretação de Modelos de Regressão Linear

# Validação do Modelo de Regressão Linear

2. Avaliação do Pressuposto II: Normalidade da Distribuição dos Erros

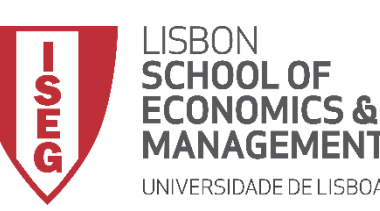

Aula 10: Validação e Interpretação de Modelos de Regressão Linear

- Para avaliarmos se os erros seguem uma distribuição normal, vamos usar a variável com os 'Resíduos Padronizados' da VD (ZRE\_1) que acabamos de criar.
- Vamos então criar usar um gráfico Q-Q para representar a distribuição dos resíduos padronizados

| ta *ADG   | RH_BD_Aula10               | .sav [Cor | njuntodeDa    | ados1] - I | Editor de dados do     | IBM SPSS         | Statistics             |                    |               |                     |          | —           |          | ×       |
|-----------|----------------------------|-----------|---------------|------------|------------------------|------------------|------------------------|--------------------|---------------|---------------------|----------|-------------|----------|---------|
| Arquivo   | <u>E</u> ditar <u>V</u> is | ualizar   | <u>D</u> ados | Transt     | formar <u>A</u> nalisa | r <u>G</u> ráfic | os <u>U</u> tilitários | E <u>x</u> tensões | Janela        | Ajuda               |          |             |          |         |
|           |                            |           |               |            | E 🛓                    | ĸ                | <b>H</b>               |                    | A<br>14       |                     |          |             |          |         |
| 1: ZRE_1  |                            | -1.138    | 394522293     | 957        |                        |                  |                        |                    |               |                     | ١        | /isível: 30 | de 30 va | riáveis |
|           | evalua<br>2                | ation     | 🔗 ZRI         | E_1        | LEV_1                  |                  | 🔗 SDB0_1               | 💉 S                | DB1_1         | SDB2_1              | 🔗 SDI    | B3_1        | Va       | ar      |
| 1         | 5                          | 5.17      | 1             | Nome: Zl   | RE_1                   | 5                | 020                    | 08                 | .01582        | 01                  | 082      | .02414      |          |         |
| 2         | 5                          | 1.75      | 1             | Rótulo: S  | tandardized Resi       | tual 3           | 002                    | 44                 | .01050        | 00                  | 751      | 00841       |          |         |
| 3         | 5                          | 4.79      |               | Medida: E  | Escala                 | 2                | .000                   | 54                 | 00115         | .00                 | 082      | .00032      | !        |         |
| 4         | 5                          | 8.30      | L             | 1080/      | <u>د</u> .             | 0110             | 003                    | 61                 | .00153        | .00                 | 227      | .00237      |          |         |
| 5         | 4                          | 9.89      |               | -1.61943   | 3                      | 00073            | .001                   | 70                 | 02284         | .03                 | 244      | 01683       | 1        |         |
| 6         | 5                          | 2.74      |               | .2686      | 5                      | 00061            | .000                   | 66                 | 00379         | .00                 | 543      | .00045      | i        |         |
| 7         | 4                          | 7.60      |               | 51252      | 2 .                    | 00059            | .002                   | 44                 | 00757         | 00                  | 507      | .00848      | 1        |         |
| 8         | 5                          | 2.65      |               | -1.3962    | 9                      | 00069            | 009                    | 62                 | 02039         | .014                | 471      | .02727      | ·        |         |
| 9         | 4                          | 8.48      |               | 0901       | 1 .                    | 00036            | 000                    | 12                 | 00130         | .00                 | 092      | .00063      | )        |         |
| 10        | 5                          | 2.40      |               | 09098      | 3                      | 00061            | 000                    | 32                 | .00128        | 00                  | 183      | .00008      | 1        | _       |
| 11        | 4                          | 7.21      |               | 93018      | 3                      | 00064            | 020                    | 87                 | .01351        | .019                | 905      | 00301       |          |         |
| 12        | 4                          | 8.39      |               | .3472      | 1                      | 00096            | .005                   | 50                 | 00511         | 00                  | 599      | .00636      | ļ        |         |
| 13        | 5                          | 0.19      |               | 1.0668     |                        | 00117            | .014                   | 55                 | 01579         | 02                  | 136      | .02492      | :        | _       |
| 14        | 4                          | 0.86      |               | 1.27964    | 4.                     | 00063            | 022                    | 69                 | .01872        | .02                 | 521      | .00163      | (        |         |
| 15        | 4                          | 5 36      |               | 9833       | 5                      | 00033            | 008                    | 45                 | - 01418       | 00                  | 106      | 01105       |          |         |
| Visualiza | ição de dados              | Visual    | lização de    | variável   |                        |                  | ***                    |                    |               |                     |          |             |          |         |
|           |                            |           |               |            |                        |                  |                        | O processa         | dor do IBM SF | PSS Statistics está | pronto U | nicode:ON   | 1        |         |

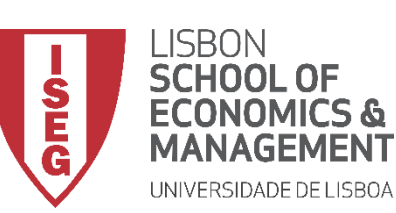

**A** 

**(**B)

(C)

(D)

Aula 10: Validação e Interpretação de Modelos de Regressão Linear

- Selecionar 'Analisar' / 'Estatística Descritiva' / 'Gráficos Q-Q'
- Selecionar a variável 'ZRE\_1'
- Colocar na caixa 'Variáveis'
- Selecionar 'OK'

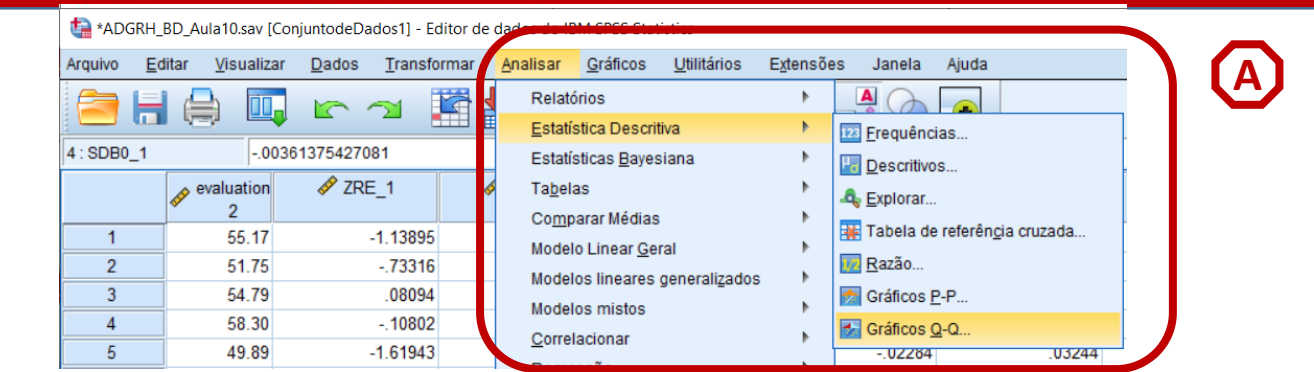

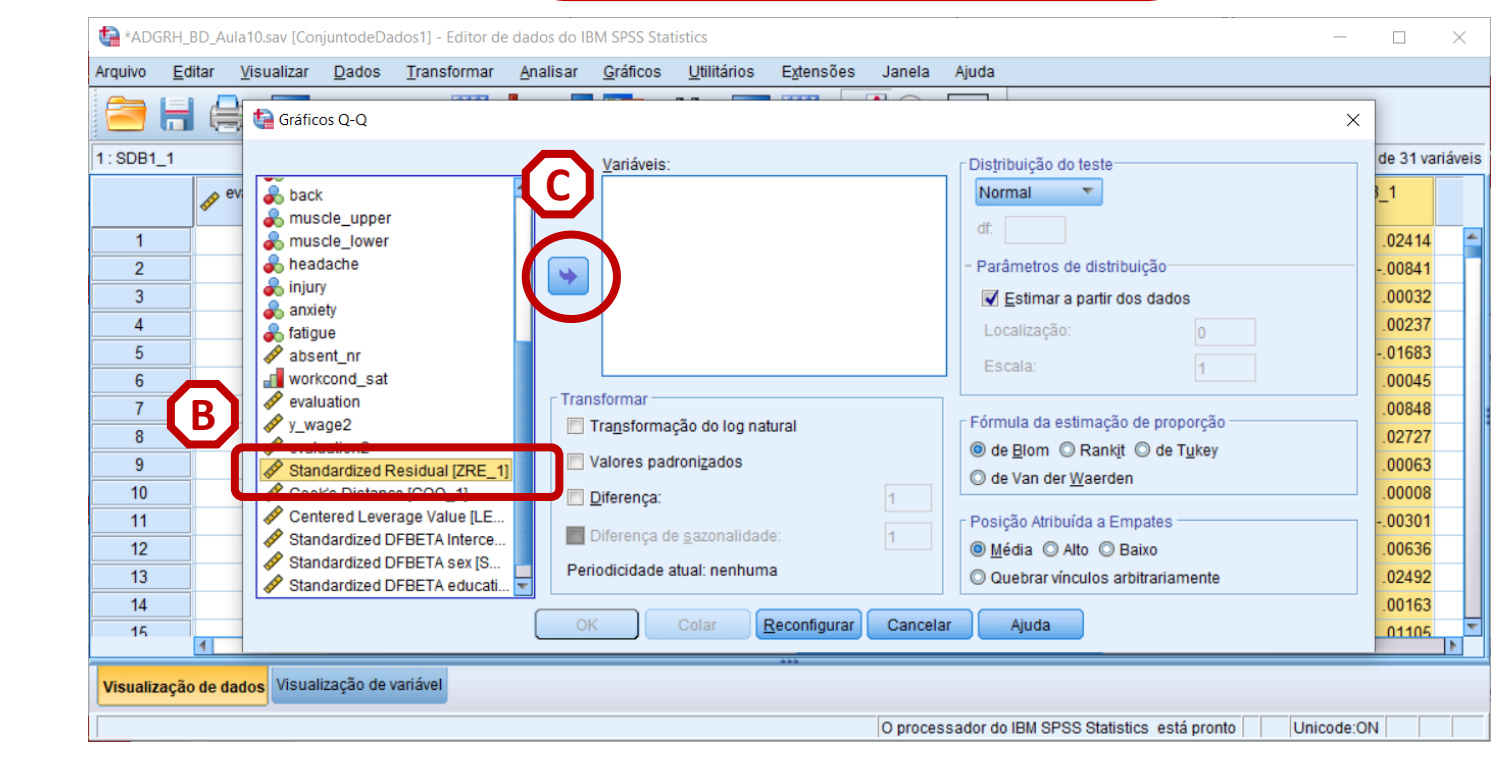

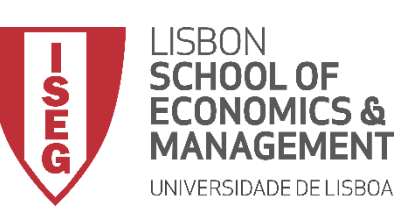

Aula 10: Validação e Interpretação de Modelos de Regressão Linear

- Selecionar 'Analisar' / 'Estatística Descritiva' / 'Gráficos Q-Q'
- Selecionar a variável 'ZRE\_1'
- Colocar na caixa 'Variáveis'
- Selecionar 'OK'

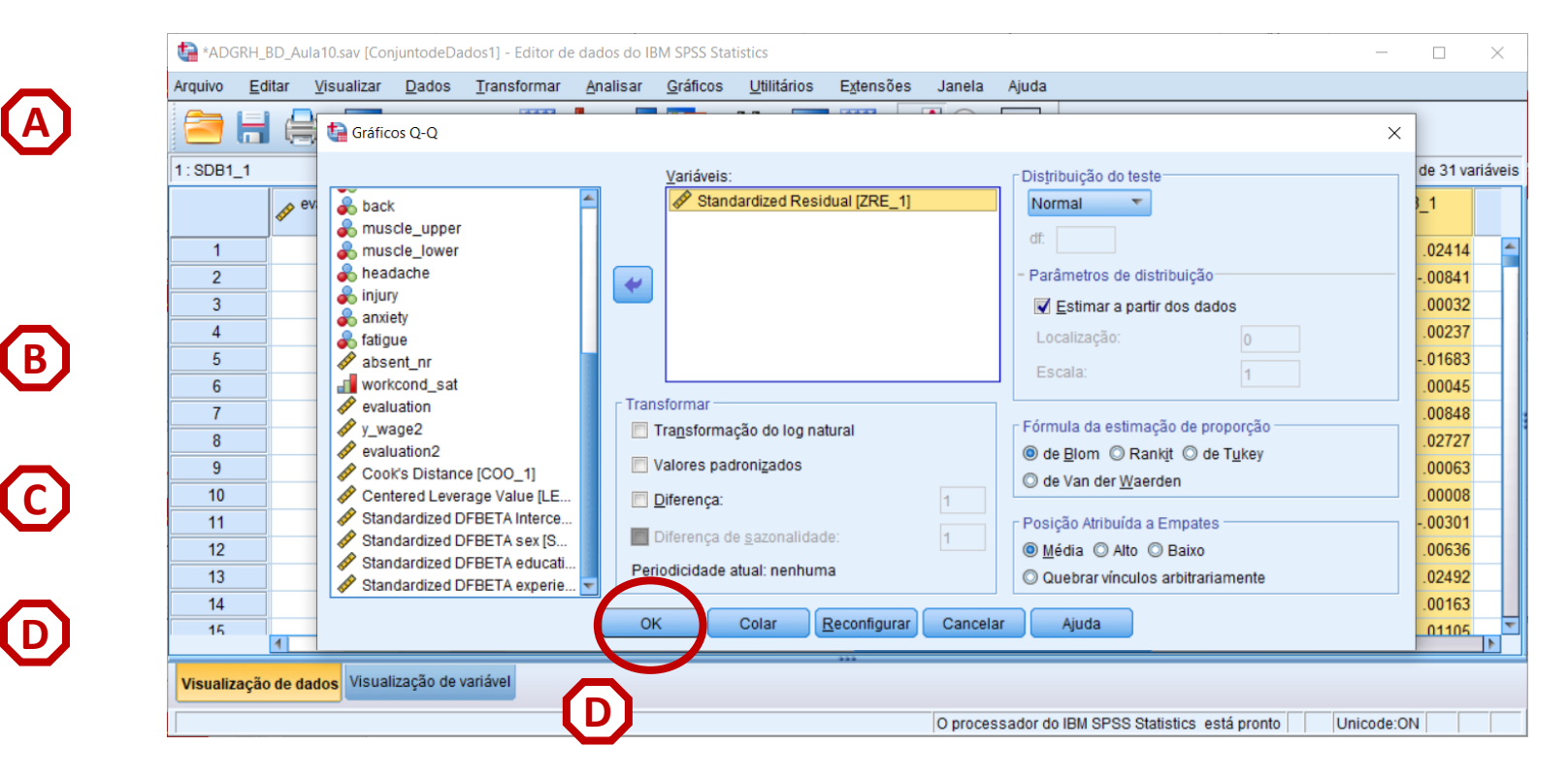

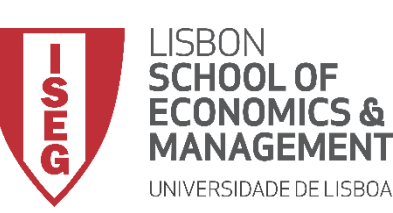

Aula 10: Validação e Interpretação de Modelos de Regressão Linear

- Linha diagonal reflecte uma distribuição normal
- Os resíduos sobrepõe-se quase totalmente com a linha de diagonal
- Os resíduos parecem estar normalmente distribuídos
- Neste, caso os as caudas da distribuição dos resíduos afasta-se da diagonal, o que sugere que a distribuição dos erros pode não ser normal

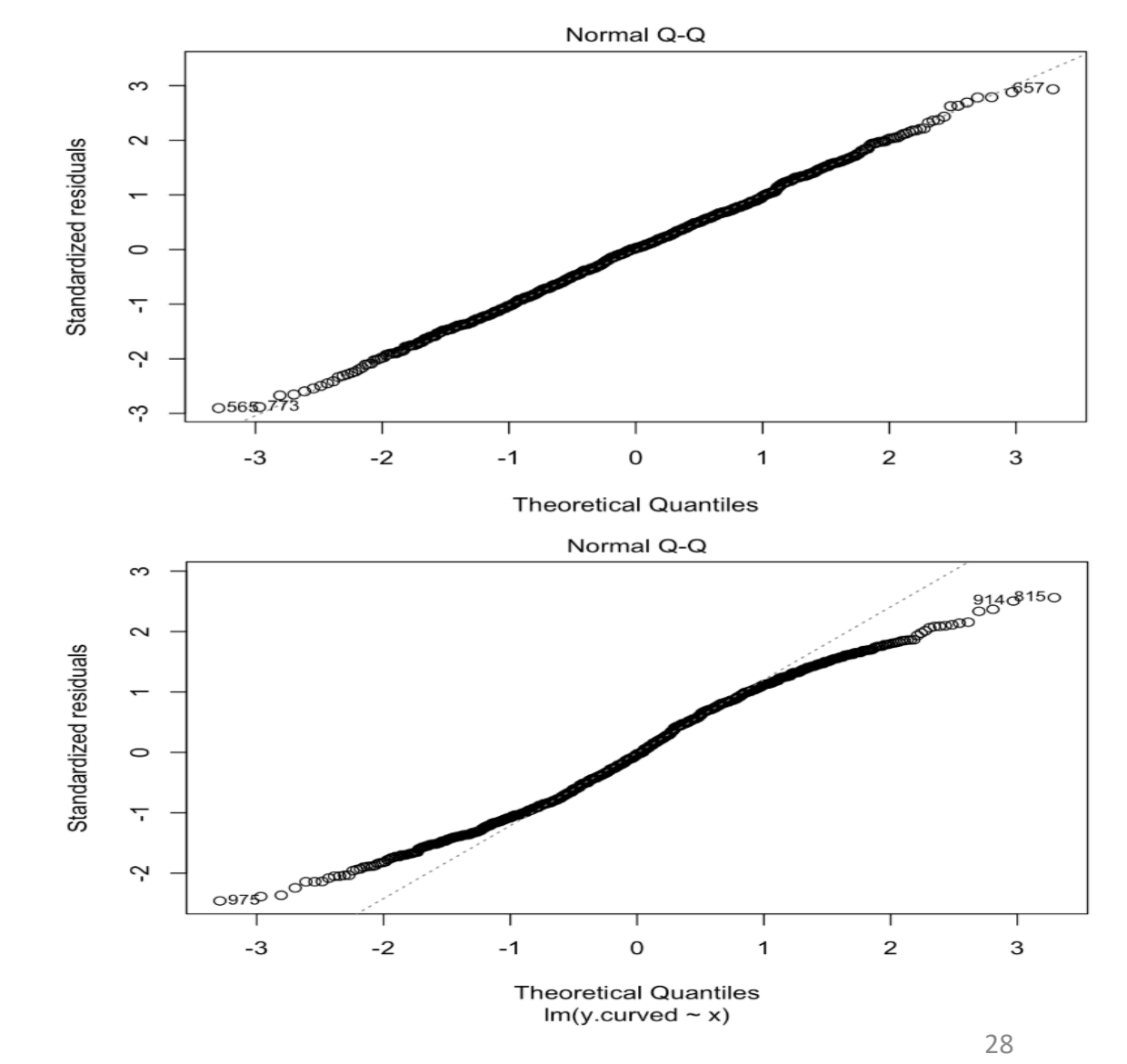

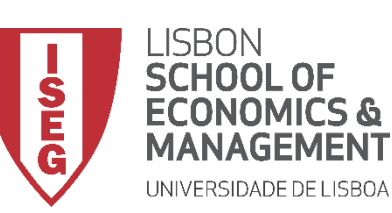

Aula 10: Validação e Interpretação de Modelos de Regressão Linear

- O gráfico é publicado no 'Visualizador de Resultados'
- Neste caso podemos concluir que os erros seguem uma distribuição normal!

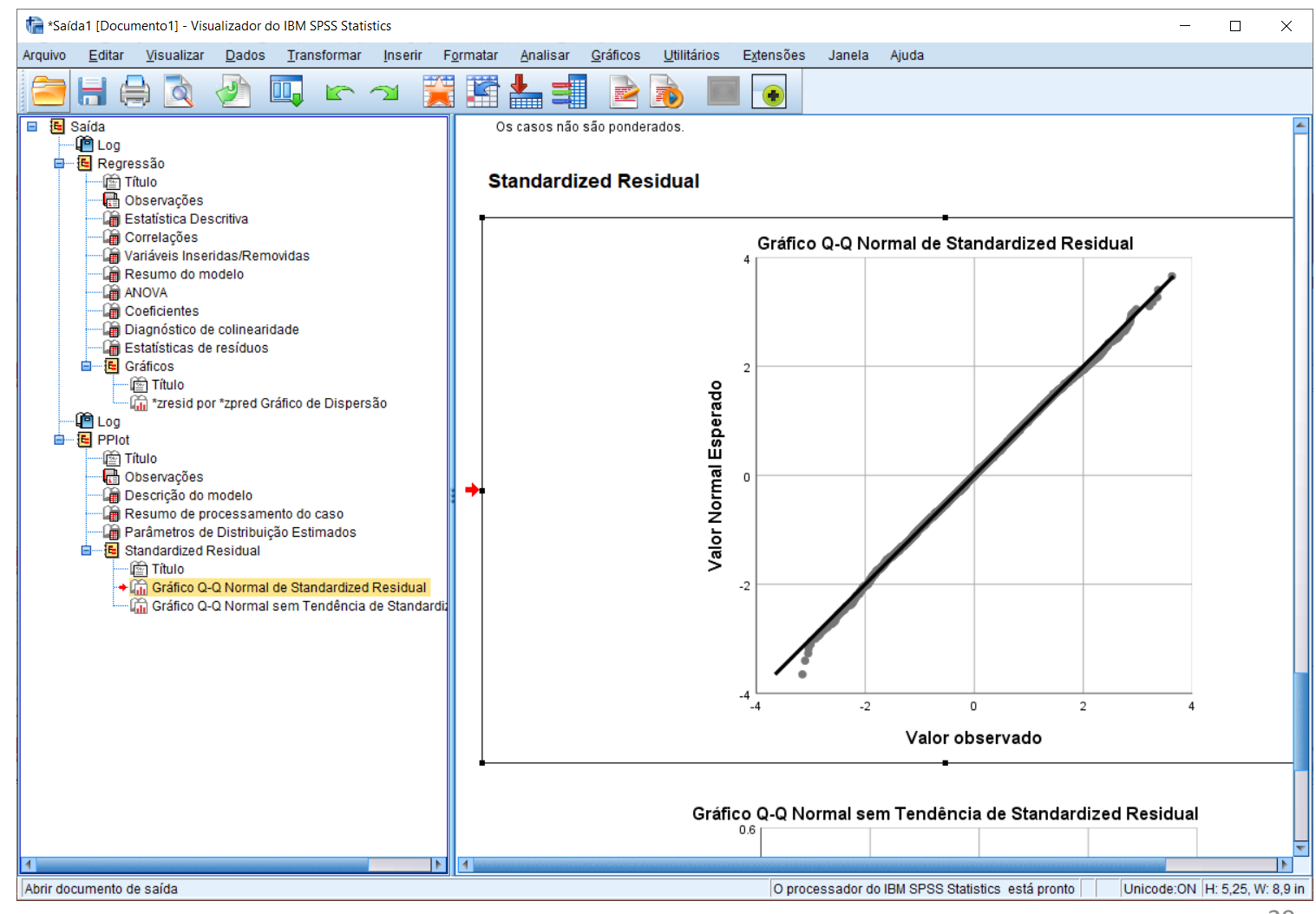

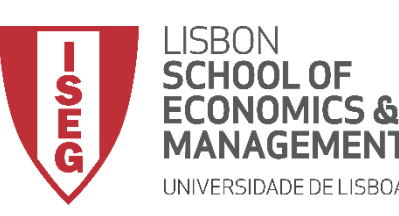

Aula 10: Validação e Interpretação de Modelos de Regressão Linear

# Validação do Modelo de Regressão Linear

#### 3. Avaliação do Pressuposto III: Média Condicional Zero dos Erros

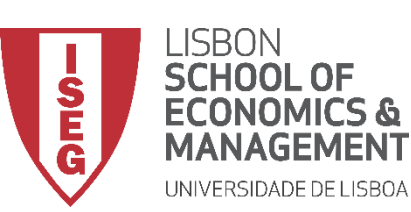

Aula 10: Validação e Interpretação de Modelos de Regressão Linear

- Para avaliarmos se o termo de erro aleatório tem valor esperado igual a zero, vamos usar a variável com os 'Resíduos Padronizados' da VD (ZRE\_1) que acabamos de criar.
- Mas neste caso, vamos olhar para as estatísticas descritivas desta variável.

|             |                         |                                 |                                    | 00 000000                 |                           |                          |                |                |
|-------------|-------------------------|---------------------------------|------------------------------------|---------------------------|---------------------------|--------------------------|----------------|----------------|
| Arquivo E   | ditar <u>V</u> isualiza | r <u>D</u> ados <u>T</u> ransfo | ormar <u>A</u> nalisar <u>G</u> rá | ficos <u>U</u> tilitários | E <u>x</u> tensões Janela | Ajuda                    |                |                |
| 📄 H         |                         | <b>r</b> a                      | 🖹 📥 🗐 🛽                            |                           |                           | •                        |                |                |
| 1: ZRE_1    | -1.1                    | 3894522293957                   |                                    |                           |                           |                          | Visível: 30 d  | e 30 variáveis |
|             | evaluation 2            | SRE_1                           | LEV_1                              |                           | SDB1_1                    | SDB2_1                   | SDB3_1         | var            |
| 1           | 55.17                   | Nome: ZR                        | E_1 5                              | 02008                     | .01582                    | 01082                    | .02414         |                |
| 2           | 51.75                   | Rótulo: Sta                     | andardized Residual 3              | 00244                     | .01050                    | 00751                    | 00841          |                |
| 3           | 54.79                   | Medida: E                       | scala 2                            | .00054                    | 00115                     | .00082                   | .00032         |                |
| 4           | 58.30                   | 10802                           | 01100.                             | 00361                     | .00153                    | .00227                   | .00237         |                |
| 5           | 49.89                   | -1.61943                        | .00073                             | .00170                    | 02284                     | .03244                   | 01683          |                |
| 6           | 52.74                   | .26865                          | .00061                             | .00066                    | 00379                     | .00543                   | .00045         |                |
| 7           | 47.60                   | 51252                           | .00059                             | .00244                    | 00757                     | 00507                    | .00848         |                |
| 8           | 52.65                   | -1.39629                        | .00069                             | 00962                     | 02039                     | .01471                   | .02727         |                |
| 9           | 48.48                   | 09011                           | .00036                             | 00012                     | 00130                     | .00092                   | .00063         |                |
| 10          | 52.40                   | 09098                           | .00061                             | 00032                     | .00128                    | 00183                    | .00008         |                |
| 11          | 47.21                   | 93018                           | .00064                             | 02087                     | .01351                    | .01905                   | 00301          |                |
| 12          | 48.39                   | .34721                          | .00096                             | .00550                    | 00511                     | 00699                    | .00636         |                |
| 13          | 50.19                   | 1.06687                         | .00117                             | .01455                    | 01579                     | 02136                    | .02492         |                |
| 14          | 40.86                   | 1.27964                         | .00063                             | 02269                     | .01872                    | .02621                   | .00163         |                |
| 15          | 45 36                   | 98336                           | 00033                              | 00845                     | - 01418                   | 00006                    | 01105          | <b>v</b>       |
| Visualizaçã | io de dados Visu        | ualização de variável           |                                    |                           | processador do IBM SF     | PSS Statistics está pror | nto Unicode:ON |                |

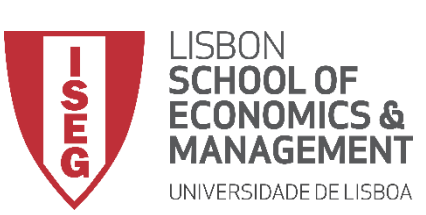

(A)

**(B)** 

(c)

(D)

Aula 10: Validação e Interpretação de Modelos de Regressão Linear

- Selecionar 'Analisar' / 'Estatística Descritiva' / 'Descritivos'
- Selecionar a variável 'ZRE\_1'
- Colocar na caixa 'Variável(is)'
- Selecionar 'OK'

|                                                                                    | Editar Visualizar L                                                                                                    |                                                                                                    | Relatórios                                                                                                    | Extensoes Janeia                                                                             | Ajuda                                                     | <u>–</u> † (A                                                                                                    |                                                                                                    |
|------------------------------------------------------------------------------------|----------------------------------------------------------------------------------------------------|----------------------------------------------------------------------------------------------------|----------------------------------------------------------------------------------------------------|----------------------------------------------------------------------------------------------|-----------------------------------------------------------|----------------------------------------------------------------------------------------------------|----------------------------------------------------------------------------------------------------|
| 1:ZRE 1                                                                            | -1.13894                                                                                                    | 522293957                                                                                                    | Estatística Descritiva                                                                                                    | Frequên                                                                                      | cias                                                      |                                                                                                    |                                                                                                    |
|                                                                                    |                                                                                                    | valuation & ZRE                                                                                                    | Tabelas                                                                                                    | Descritiv                                                                                    | 0S                                                        | )B3 1                                                                                                    |                                                                                                    |
|                                                                                    | · · · · · · · · · · · · · · · · · · ·                                                                                                    | 2                                                                                                    | –<br>Co <u>m</u> parar Médias                                                                                                    | Explorar.                                                                                    |                                                           |                                                                                                    |                                                                                                    |
| 1                                                                                  | 17529.60                                                                                                    | 55.17 -1.                                                                                                    | Modelo Linear <u>G</u> eral                                                                                                    | I abeia d                                                                                    | le reteren <u>c</u> ia cruzada                            | .024 4                                                                                                    |                                                                                                    |
| 2                                                                                  | 24843.10                                                                                                    | 51.75 -                                                                                                    | Modelos lineares generalizados                                                                                                    | Razao                                                                                        |                                                           | 008.1                                                                                                    |                                                                                                    |
| 3                                                                                  | 29874.72                                                                                                    | 54.79                                                                                                    | Modelos mistos                                                                                                    | Graticos                                                                                     | <u>E-P</u>                                                | .000 2                                                                                                    |                                                                                                    |
| 5                                                                                  | 10044 01                                                                                                    | 49.89 -1                                                                                                    | Correlacionar                                                                                                    | Graticos                                                                                     | <u>Q</u> -Q                                               | - 016 33                                                                                                    |                                                                                                    |
| 6                                                                                  | 32321.53                                                                                                    | 52.74                                                                                                    | <u>R</u> egressão                                                                                                    | 0379                                                                                         | .00543                                                    | 93045                                                                                                    |                                                                                                    |
|                                                                                    |                                                                                                    |                                                                                                    |                                                                                                    |                                                                                              |                                                           |                                                                                                    |                                                                                                    |
| ta *ADG                                                                            | GRH_BD_Aula10.sav [Co                                                                                                    | onjuntodeDados1] - E                                                                                                    | ditor de dados do IBM SPSS Stati                                                                                                    | stics                                                                                        |                                                           |                                                                                                    | — 🗆                                                                                                    |
| Arquivo                                                                            | <u>E</u> ditar <u>V</u> isualizar                                                                                                    | r <u>D</u> ados <u>T</u> ransf                                                                                                    | ormar <u>A</u> nalisar <u>G</u> ráficos                                                                                                    | Utilitários Exten                                                                            | ısões Janela Ajud                                         | а                                                                                                    |                                                                                                    |
|                                                                                    |                                                                                                    | <br>• •                                                                                                    |                                                                                                    |                                                                                              |                                                           | 1                                                                                                    |                                                                                                    |
|                                                                                    | ▤ ▤ Щ                                                                                                    | ) <b>ר</b> או                                                                                                    | le 🔚 📰 💵 🕯                                                                                                    | n 📰 🎞                                                                                        | 1 1 🖌 🕗 💽                                                 |                                                                                                    |                                                                                                    |
| 2 : SDB3_                                                                          | _1008                                                                                                    | 841231486353                                                                                                    |                                                                                                    |                                                                                              |                                                           |                                                                                                    | Visível: 31 de 31 va                                                                                                    |
|                                                                                    |                                                                                                    |                                                                                                    |                                                                                                    |                                                                                              |                                                           |                                                                                                    |                                                                                                    |
|                                                                                    | evaluation                                                                                                    | 🔗 ZRE 1 👝                                                                                                    | A COO 1                                                                                                    | VIEV 1                                                                                       | SDB0_1                                                    | SDB1 1                                                                                                    | SDB2 1                                                                                                    |
|                                                                                    | evaluation 2                                                                                                    | ✓ ZRE_1                                                                                                    | Descritivas                                                                                                    | FV 1                                                                                         | SDB0 1                                                    | Ø_SDB1_1<br>×                                                                                                    | SDB2_1                                                                                                    |
| 1                                                                                  | evaluation<br>2<br>55.17                                                                                                    | ✓ ZRE_1<br>-1.138                                                                                                    | Descritivas                                                                                                    | PIEV 1                                                                                       | SDB0_1                                                    | SDB1_1<br>× .01582                                                                                                    | & SDB2_1<br>01082                                                                                                    |
| 1                                                                                  | evaluation<br>2<br>55.17<br>51.75                                                                                                    | √ <sup>2</sup> ZRE_1<br>-1.13<br>√ 3<br>√ 3<br>✓ 3<br>✓ 3                                                                                                    | Descritivas                                                                                                    | Veriável(is):                                                                                | SDB0 1                                                    | SDB1_1     X     .01582     .01050                                                                                                    | SDB2_10108200751                                                                                                    |
| 1<br>2<br>3                                                                        | evaluation<br>2<br>55.17<br>51.75<br>54.79                                                                                                    | -1.138                                                                                                    | COO 1     Descritivas      y_wage2                                                                                                    | Variável(is):                                                                                | SDB0_1                                                    | SDB1_1     X     .01582     .01050    00115                                                                                                    | SDB2_10108200751 .00082                                                                                                    |
| 1<br>2<br>3<br>4                                                                   | <ul> <li>✓ evaluation</li> <li>2</li> <li>55.17</li> <li>51.75</li> <li>54.79</li> <li>58.30</li> </ul>                                                                                                    | -1.13<br>(B)<br>100                                                                                                    | COO 1     Descritivas      y_wage2     Consolout2     Standardized Re.                                                                                                    | Variável(is):                                                                                | SDB0_1                                                    | × .01582<br>.01050<br>.00115<br>.00153                                                                                                    | SDB2_10108200751 .00082 .00227                                                                                                    |
| 1<br>2<br>3<br>4<br>5                                                              | ✓ evaluation<br>2<br>55.17<br>51.75<br>54.79<br>58.30<br>49.89                                                                                                    | ZRE_1 -1.13 -1.13 -1.13 -1.13 -1.13 -1.01 -1.01 -1.01                                                                                                    | Coold      Coold      | Variável(is):                                                                                | SDB0_1                                                    | × 0.01582<br>                                                                                                    | SDB2_10108200751 .00082 .00227 .03244                                                                                                    |
| 1<br>2<br>3<br>4<br>5<br>6                                                         | evaluation 2            55.17           51.75           54.79           58.30           49.89           52.74                                                                                                    | ZRE_1 -1.13 73 8 73 73 1.161 -1.615 .265                                                                                                    | Coold      Coold      | Variável(is):                                                                                | SDR0_1                                                    | × .001582<br>                                                                                                    | SDB2_1 <ul> <li>.01082</li> <li>.00751</li> <li>.00082</li> <li>.00227</li> <li>.03244</li> <li>.00543</li> </ul>                                                                                           |
| 1<br>2<br>3<br>4<br>5<br>6<br>7                                                    | <ul> <li>✓ evaluation 2</li> <li>55.17</li> <li>51.75</li> <li>54.79</li> <li>58.30</li> <li>49.89</li> <li>52.74</li> <li>47.60</li> </ul>                                                                                                    | ZRE_1 -1.138 731 731 733 -1.616 -1.616512                                                                                                    | Control Control Contr | Variável(is):                                                                                | SDR0_1                                                    | × .001582<br>                                                                                                    | ✓ SDB2_1 <ul> <li>01082</li> <li>00751</li> <li>.00082</li> <li>.00227</li> <li>.03244</li> <li>.00543</li> <li>00507</li> </ul>                                                                            |
| 1<br>2<br>3<br>4<br>5<br>6<br>7<br>8                                               | <ul> <li>✓ evaluation 2</li> <li>55.17</li> <li>51.75</li> <li>54.79</li> <li>58.30</li> <li>49.89</li> <li>52.74</li> <li>47.60</li> <li>52.65</li> </ul>                                                                                                    | ZRE_1 -1.138 -1.138 -1.6185121.396                                                                                                    | Cool Cool Control Cool Cool Cool Cool Cool Cool Cool C                                                                                                    | Variável(is):                                                                                | SDR0_1                                                    | × .01582<br>                                                                                                    |                                                                                                    |
| 1<br>2<br>3<br>4<br>5<br>6<br>7<br>8<br>9                                          | <ul> <li>✓ evaluation 2</li> <li>55.17</li> <li>51.75</li> <li>54.79</li> <li>58.30</li> <li>49.89</li> <li>52.74</li> <li>47.60</li> <li>52.65</li> <li>48.48</li> </ul>                                                                                           | ✓ ZRE_1 1.1.13 1.1.13 7.31 0.100 1.1.610 1.610 .1.610 .1.610                                                                                                    | Coo 1     Descritivas      y_wage2     Standardized Re      Cooke Distance 1     Cooke Distance 1     Cooke Distance 1     Standardized DF      Standardized DF                                                                                                    | Variável(is):                                                                                | SDB0_1                                                    | <ul> <li>COLORED</li> <li>COLORED</li></ul> | ✓ SDB2_1 <ul> <li>01082</li> <li>00751</li> <li>.00082</li> <li>.00227</li> <li>.03244</li> <li>.00543</li> <li>00507</li> <li>.01471</li> <li>.00092</li> </ul>                                            |
| 1<br>2<br>3<br>4<br>5<br>6<br>7<br>8<br>9<br>9                                     | <ul> <li>✓ evaluation<br/>2</li> <li>55.17</li> <li>51.75</li> <li>54.79</li> <li>58.30</li> <li>49.89</li> <li>52.74</li> <li>47.60</li> <li>52.65</li> <li>48.48</li> <li>52.40</li> </ul>                                                                        | ✓ ZRE_1 1.1.13 1.1.13 7.3 8.1 8.1 1.08 1.08 1.08 1.08 1.08 1.08 1.08 1.08 1.08 1.08 1.08 1.08 1.08 1.09 1.09 1.09 1.09                                                                                                    | Coon 1     Descritivas      y_wage2     crandonovi2      Standardized Re      Centered Levera      Standardized DF      Standardized DF.                                                                                                    | Variável(is):                                                                                | SDB0_1                                                    | × .01582<br>.01582<br>.01050<br>00115<br>.00153<br>02284<br>00379<br>00757<br>02039<br>00130<br>.00128                                                                                                    | ✓ SDB2_1 <ul> <li>01082</li> <li>00751</li> <li>.00082</li> <li>.00227</li> <li>.03244</li> <li>.00543</li> <li>.00507</li> <li>.01471</li> <li>.00092</li> <li>.00183</li> </ul>                           |
| 1<br>2<br>3<br>4<br>5<br>6<br>7<br>8<br>9<br>9<br>10<br>11                         | ✓ evaluation<br>2<br>55.17<br>51.75<br>54.79<br>58.30<br>49.89<br>52.74<br>47.60<br>52.65<br>48.48<br>52.40<br>47.21                                                                                                    | ✓ ZRE_1 1.1.13 1.1.13 7.31 8.1 1.108 1.108                                                                                                    | Coo 1     Descritivas      y_wage2     Standardized Re      Contered Levera      Standardized DF      Standardized DF      Standardiz                                                                                                    | Variável(is):                                                                                | SDB0_1                                                    | × .01582<br>.01050<br>.00153<br>.00153<br>.00153<br>.00284<br>.00379<br>.00757<br>.022039<br>.00130<br>.00128<br>.01351                                                                                                    | ✓ SDB2_1 <ul> <li>01082</li> <li>00751</li> <li>.00082</li> <li>.00227</li> <li>.03244</li> <li>.00543</li> <li>.00507</li> <li>.01471</li> <li>.00092</li> <li>.00183</li> <li>.01905</li> </ul>           |
| 1<br>2<br>3<br>4<br>5<br>6<br>7<br>8<br>9<br>10<br>11<br>11                        | <ul> <li>✓ evaluation 2</li> <li>55.17</li> <li>51.75</li> <li>54.79</li> <li>58.30</li> <li>49.89</li> <li>52.74</li> <li>47.60</li> <li>52.65</li> <li>48.48</li> <li>52.40</li> <li>47.21</li> <li>48.39</li> </ul>                                              | ✓ ZRE_1 1.1.13 1.1.13 7.3 8.108 1.108 1.108 <p< td=""><td>Coo 1     Descritivas      V_wage2     Control Control      Standardized Re      Control Levera      Standardized DF      Standardized DF      Standardized D</td><td>Variável(is):</td><td>SDB0 1<br/>Qpções<br/>Estilo.<br/>Bootstra<br/>Cancelar Ajuda</td><td>× .01582<br/>.01050<br/>.00153<br/>.00153<br/>.00153<br/>.00284<br/>.00379<br/>.00757<br/>.022039<br/>.00130<br/>.00128<br/>.01351<br/>.00511</td><td>✓ SDB2_1 <ul> <li>01082</li> <li>00751</li> <li>.00082</li> <li>.00227</li> <li>.03244</li> <li>.00543</li> <li>00507</li> <li>01471</li> <li>00092</li> <li>00183</li> <li>01905</li> <li>00699</li> </ul></td></p<> | Coo 1     Descritivas      V_wage2     Control Control      Standardized Re      Control Levera      Standardized DF      Standardized DF      Standardized D                                                                                                    | Variável(is):                                                                                | SDB0 1<br>Qpções<br>Estilo.<br>Bootstra<br>Cancelar Ajuda | × .01582<br>.01050<br>.00153<br>.00153<br>.00153<br>.00284<br>.00379<br>.00757<br>.022039<br>.00130<br>.00128<br>.01351<br>.00511                                                                                                    | ✓ SDB2_1 <ul> <li>01082</li> <li>00751</li> <li>.00082</li> <li>.00227</li> <li>.03244</li> <li>.00543</li> <li>00507</li> <li>01471</li> <li>00092</li> <li>00183</li> <li>01905</li> <li>00699</li> </ul> |
| 1<br>2<br>3<br>4<br>5<br>6<br>7<br>8<br>9<br>10<br>11<br>11<br>12<br>13            | <ul> <li>✓ evaluation 2</li> <li>55.17</li> <li>51.75</li> <li>54.79</li> <li>58.30</li> <li>49.89</li> <li>52.74</li> <li>47.60</li> <li>52.65</li> <li>48.48</li> <li>52.40</li> <li>47.21</li> <li>48.39</li> <li>50.19</li> </ul>                               | ✓ ZRE_1 1.133 1.133 0.108 1.018 1.018                                                                                                    | Coold     Descritivas      y_wage2     cvaloadon2     Standardized Re     Coold Distance I     Coold Distance I     Standardized DF     Standardized DF     Standardize                                                                                                    | Variável(is):                                                                                | SDB0_1                                                    | ×<br>.01582 .01050 .00153 .00153 .00284 .00379 .00757 .02284 .00379 .00757 .02039 .00130 .00128 .01351 .00511 .00511 .00511 .01579 .01579 .0157 .0157 .0157 .0157 .0157 .0157 .0157 .0157 .0157 .0157 .0157 .0157 .0157 .0157 .0157 .0157 .0157 .0157 .0157 .0157 .0157 .015 .0157 .0157 .0157 .0157 .0157 .015 .015 .015 .015 .015 .015 .015 .015                                                      | ✓ SDB2_10108200751 .00082 .00227 .03244 .00543 .00507 .01471 .0009200183019050069902136                                                                                                    |
| 1<br>2<br>3<br>4<br>5<br>6<br>7<br>8<br>9<br>10<br>11<br>11<br>12<br>13<br>14      | <ul> <li>✓ evaluation<br/>2</li> <li>55.17</li> <li>51.75</li> <li>54.79</li> <li>58.30</li> <li>49.89</li> <li>52.74</li> <li>47.60</li> <li>52.65</li> <li>48.48</li> <li>52.40</li> <li>47.21</li> <li>48.39</li> <li>50.19</li> <li>40.86</li> </ul>            | ✓ ZRE_1 -1.138 -1.138 -1.618 -1.618 -1.618612512512512512090090090930 .341 1.066881 1.27964                                                                                                    | Coold Descritivas  y_wage2  voidoatoriz  Standardized Re  Coold Distance I  Coold Distance I  Coold Distance I  Standardized DF  Standardized DF  Standardized DF  Standardized DF  Standardized DF  Coolar  OK Coolar  OK Coolar  00034 00034 0003 0003 0003 0003 0003 0003 0003 0003 0003 0003 0003 0003 0003 0003 0003 0003 0003 000 000 000 00                                                                                                    | Variável(is):<br>Variável(is):<br>como variáveis<br>Reconfigurar                             | SDB0_1                                                    | × .001582 .01050 .00153 .00153 .002284 .00379 .00757 .02239 .00130 .00128 .01351 .00511 .00511 .01579 01872                                                                                                    | ✓ SDB2_10108200751 .00082 .00227 .03244 .00543 .00507 .01471 .00092 .00183 .01905 .00699 .02136 .02621                                                                                                    |
| 1<br>2<br>3<br>4<br>5<br>6<br>7<br>8<br>9<br>9<br>10<br>11<br>11<br>12<br>13<br>14 | <ul> <li>✓ evaluation 2</li> <li>55.17</li> <li>51.75</li> <li>54.79</li> <li>58.30</li> <li>49.89</li> <li>52.74</li> <li>47.60</li> <li>52.65</li> <li>48.48</li> <li>52.40</li> <li>47.21</li> <li>48.39</li> <li>50.19</li> <li>40.86</li> <li>45.36</li> </ul> | ✓ ZRE_1 -1.138 -1.138 -1.616616512512512090090090090930 .341 1.066857 1.27964 98336                                                                                                    | Coold Descritivas                                                                                                    | Variável(is):<br>Variável(is):<br>como variáveis<br>Reconfigurar<br>00117<br>.00063<br>00033 | ✓ SDB0_1                                                  | × .01582 .01050 .00153 .00153 .00284 .00379 .00757 .02039 .00130 .00128 .01351 .00511 .00511 .00511 .01579 .01872 .01418                                                                                                    | ✓ SDB2_10108200751 .00082 .00227 .03244 .00543 .00507 .01471 .00092 .00183 .01905 .00699 .02136 .02621 .00006                                                                                               |

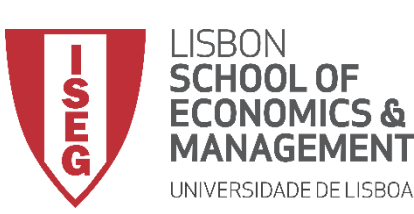

**(**A**)** 

B

 $\bigcirc$ 

Aula 10: Validação e Interpretação de Modelos de Regressão Linear

- Selecionar 'Analisar' / 'Estatística Descritiva' / 'Descritivos'
- Selecionar a variável 'ZRE\_1'
- Colocar na caixa 'Variável(is)'
- Selecionar 'OK'

| 🔁 la       | 🖨 🔲             | 🗠 🔺 🦉      | ¥ = K                            | AA 🔚              |                                |               |         |                   |       |
|------------|-----------------|------------|----------------------------------|-------------------|--------------------------------|---------------|---------|-------------------|-------|
| 2 : SDB3_1 | 0084            | 1231486353 |                                  |                   |                                |               |         | Visível: 31 de 31 | variá |
|            | evaluation<br>2 | ZRE_1      | Scritivas                        | 🔗   FV 1          | SDF                            | 30 1 🔗 S<br>X | DB1_1   | SDB2_1            | •     |
| 1          | 55.17           | -1.138     |                                  |                   |                                |               | .01582  | 01082             |       |
| 2          | 51.75           | 731 ør e   | valuation                        | Variável(is       | i):<br>Interfiere di Disse i d | Opções        | .01050  | 00751             |       |
| 3          | 54.79           | .080 🛷 y   | _wage2                           |                   | lardized Resid                 | Estilo        | 00115   | .00082            |       |
| 4          | 58.30           | 108 🛷 e    | valuation2                       |                   |                                | Bootstrap     | .00153  | .00227            |       |
| 5          | 49.89           | -1.61      | ook's Distance [                 |                   |                                | (Teoremotern) | 02284   | .03244            |       |
| 6          | 52.74           | .268       | entered Levera<br>tandardized DF | <b>*</b>          |                                |               | 00379   | .00543            |       |
| 7          | 47.60           | 512 🛷 s    | tandardized DF                   |                   |                                |               | 00757   | 00507             |       |
| 8          | 52.65           | -1.390 🛷 S | tandardized DF                   |                   |                                |               | 02039   | .01471            |       |
| 9          | 48.48           | 090 🛷 S    | tandardized DF 🔽                 |                   |                                |               | 00130   | .00092            |       |
| 10         | 52.40           |            | ivar . Jores padronizado         | os como variáveis |                                |               | .00128  | 00183             |       |
| 11         | 47.21           |            | 01/                              |                   |                                |               | .01351  | .01905            |       |
| 12         | 48.39           | .347       | OK Colar                         | Reconfigurar      | Cancelar                       | Ajuda         | 00511   | 00699             |       |
| 13         | 50.19           | 1.06687    | .00039                           | .00117            | 7                              | .01455        | 01579   | 02136             |       |
| 14         | 40.86           | 1.27964    | .00034                           | .00063            | 3                              | 02269         | .01872  | .02621            |       |
| 15         | 45 36           | 98336      | 00013                            | 00033             | 1                              | 00845         | - 01418 | 00006             |       |

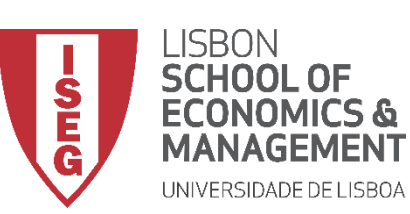

Aula 10: Validação e Interpretação de Modelos de Regressão Linear

- O gráfico é publicado no 'Visualizador de Resultados'
- Os 'Resíduos Padronizados' da VD (ZRE\_1) tem uma média muito próximo de 0,
- Neste caso podemos concluir que se cumpre o pressuposto da Média Condicional Zero dos Erros.

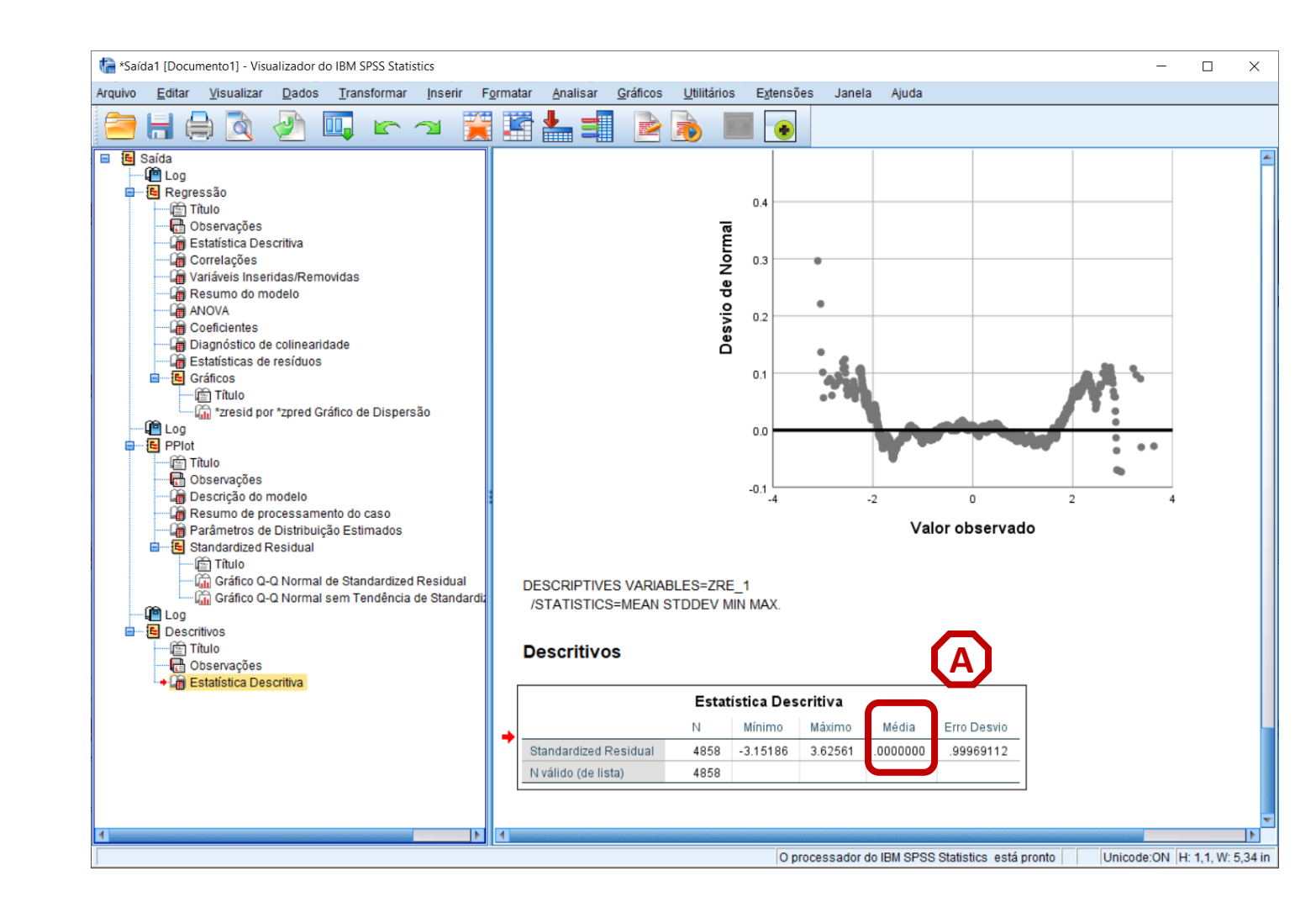

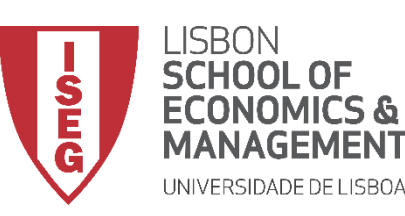

Aula 10: Validação e Interpretação de Modelos de Regressão Linear

## Validação do Modelo de Regressão Linear

4. Avaliação do Pressuposto IV: Homocedasticidade

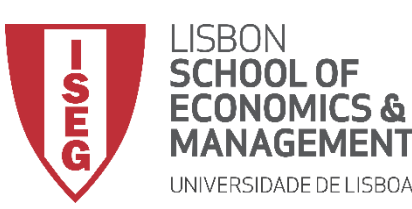

Aula 10: Validação e Interpretação de Modelos de Regressão Linear

#### Homocedasticidade (ou Igual Variância)

 A distribuição dos resíduos apresenta uma variância constante ao longo dos valores previstos da variável dependente. Não há indicação de variação nãoconstante.

 Neste, o valor dos resíduos aproxima-se de 0 para os valores mais baixos da predição, mas aumentam à medida que os valores previstos também aumenta.

ou seja, a variação não é constante.

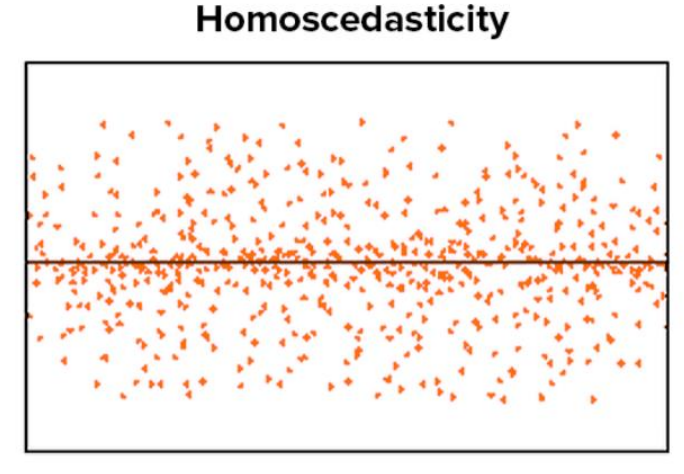

#### Random Cloud (No Discernible Pattern)

#### Heteroscedasticity

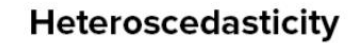

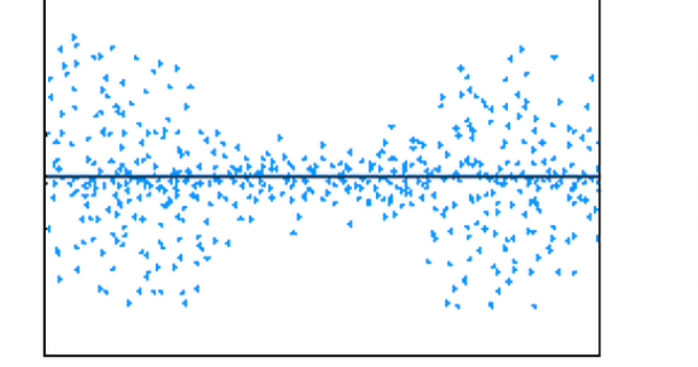

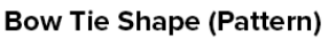

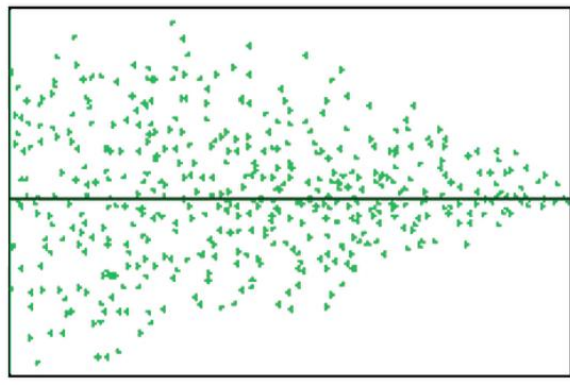

Fan Shape (Pattern)

Fonte: https://towardsdatascience.com/assumptions-of-linear-regression-algorithm-ed9ea32224e1

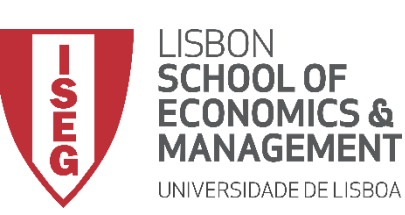

Aula 10: Validação e Interpretação de Modelos de Regressão Linear

#### Homocedasticidade

- Para avaliar se se cumpre este pressuposto, temos de olhar para o Gráfico de Dispersão que compara a distribuição dos 'Residuos Padronizados' com os 'Valores Preditos Padronizados'
   que o SPSS produz automaticamente.
- Neste caso, a representação da distribuição parece sugerir que a variação dos resíduos é relativamente constante.
- Ou seja, cumpre-se o pressuposto da Homocedasticidade

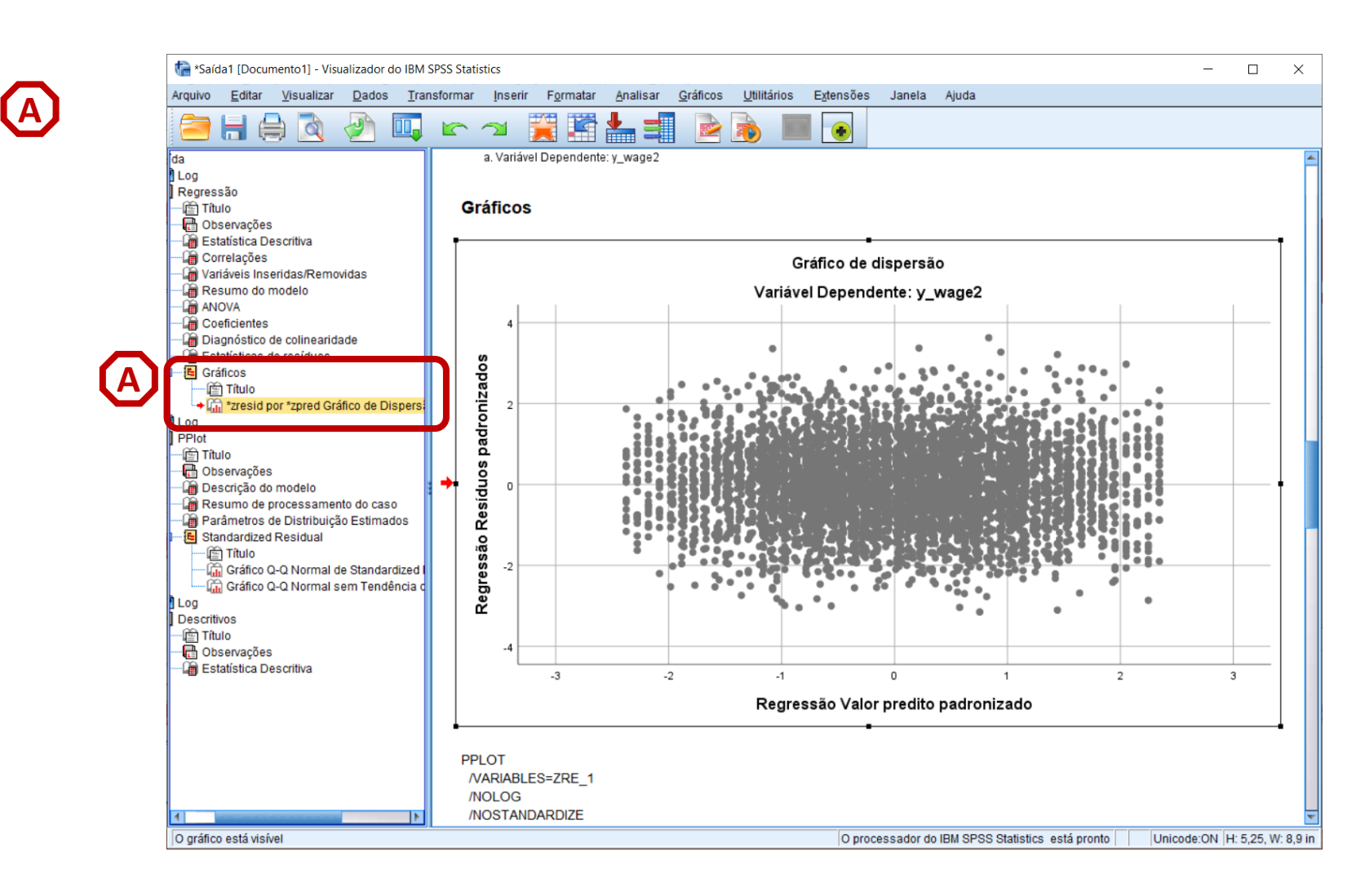

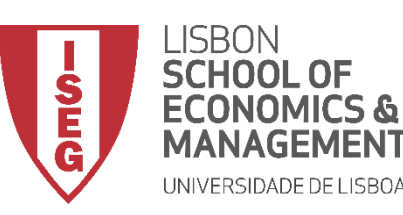

Aula 10: Validação e Interpretação de Modelos de Regressão Linear

# Validação do Modelo de Regressão Linear

5. Avaliação do Pressuposto V: Independência dos Erros

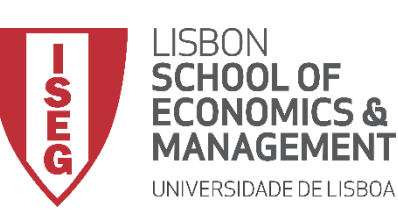

Aula 10: Validação e Interpretação de Modelos de Regressão Linear

#### Independência dos Erros

- Para avaliar se se cumpre este pressuposto, temos de olhar para o resultado do teste Durbin-Watson - que pedimos ao SPSS para produzir.
- Interpretação:
- = 2 -> Erros <u>são</u> independentes
- > 2 / <2 -> Erros <u>não são</u> independentes
- Neste caso os erros são independentes

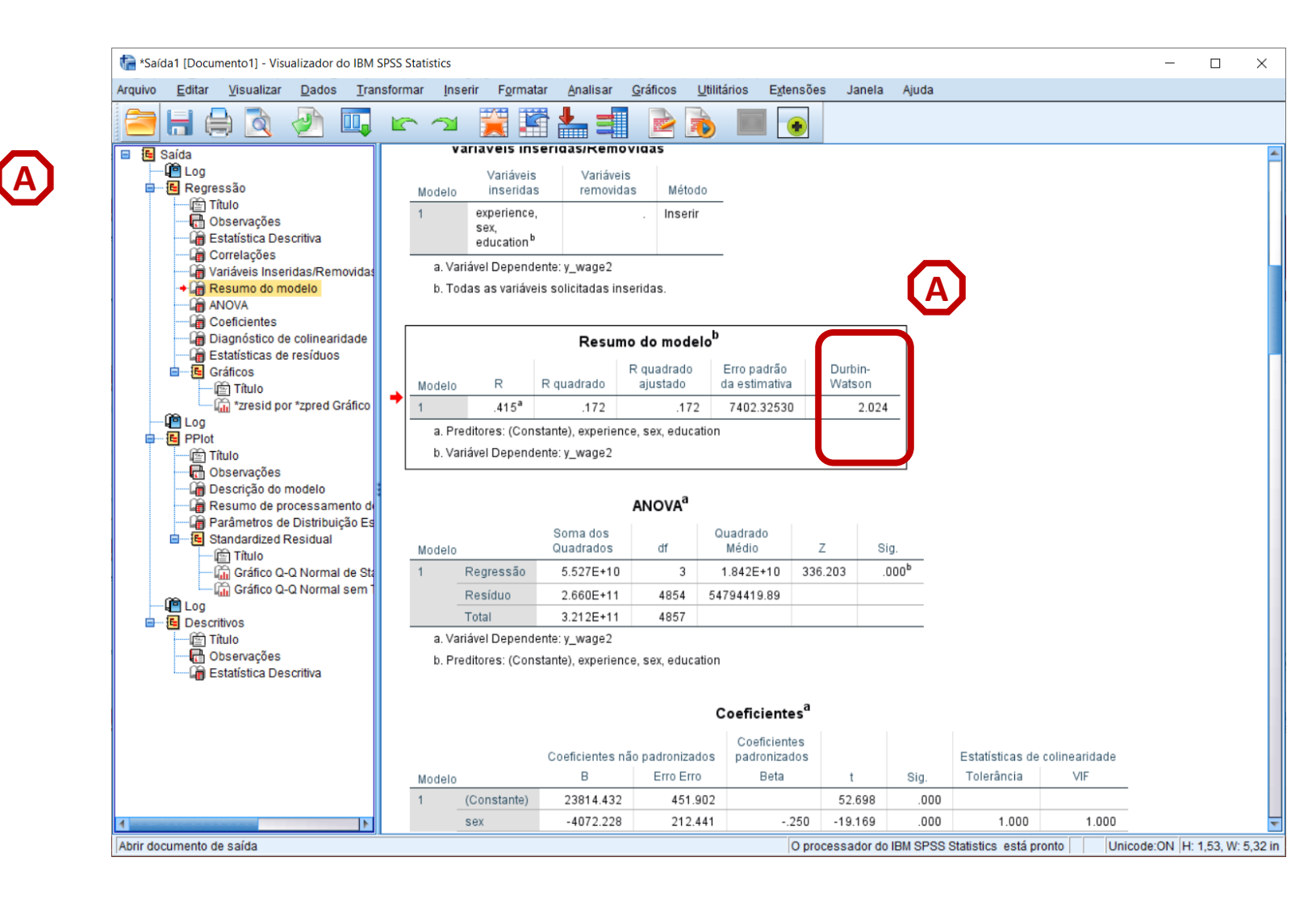

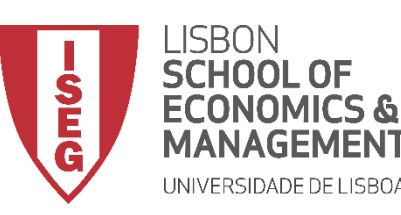

Aula 10: Validação e Interpretação de Modelos de Regressão Linear

# Validação do Modelo de Regressão Linear

6. Avaliação do Pressuposto VI: Ausência de Multicolinearidade Perfeita

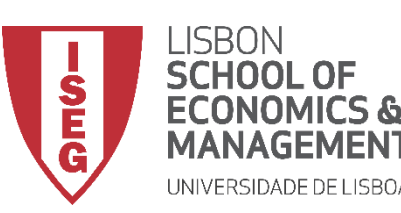

Aula 10: Validação e Interpretação de Modelos de Regressão Linear

#### Ausência de Multicolienaridade Perfeita

- Quando há fortes relações lineares entre os preditores numa regressão, a precisão dos coeficientes de regressão diminui em comparação com o que teria sido se os preditores não se correlacionassem entre si
- Um valor de VIF > 3 sugere a existência de colinearidade no modelo
- Deve repensar-se as variáveis a incluir no modelo

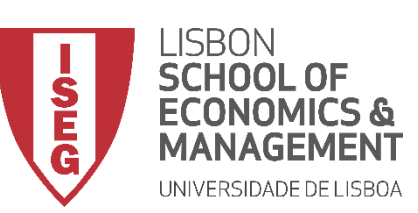

Aula 10: Validação e Interpretação de Modelos de Regressão Linear

#### Ausência de Multicolinearidade

- Para testarmos este pressuposto, temos de olhar para a Tabela de Coeficientes - que o SPSS produz automaticamente.
- Interpretação

VIF > 3 -> presença de colinearidade

- Neste caso, não se identifica a presença de colinearidade...
- Portanto, cumpre-se o pressuposto da ausência de Multicolinearidade

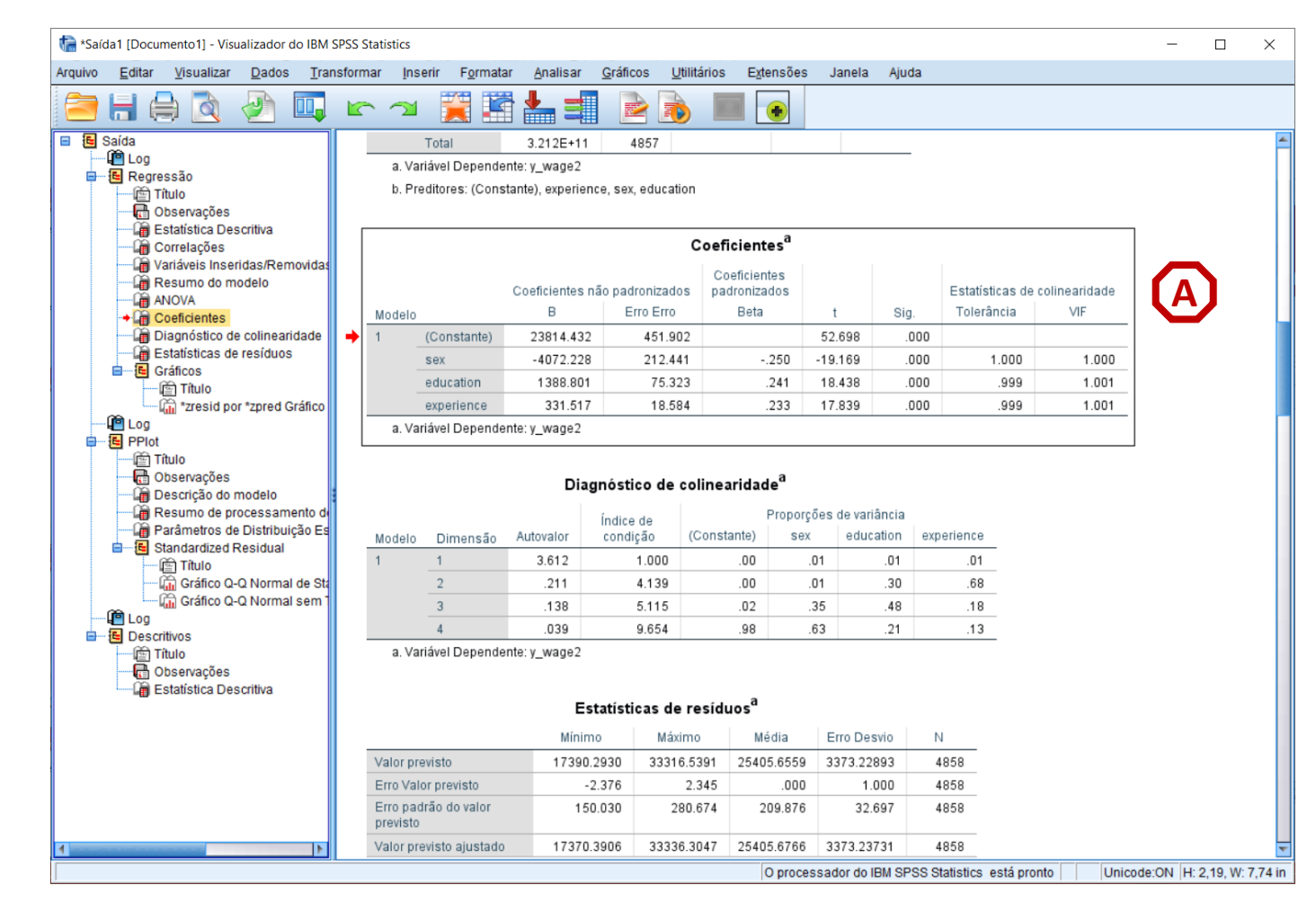

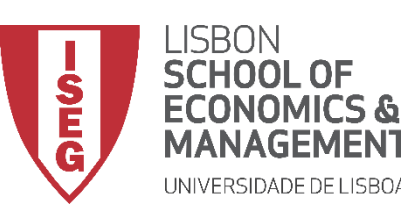

Aula 10: Validação e Interpretação de Modelos de Regressão Linear

# Validação do Modelo de Regressão Linear

7. Avaliação do Pressuposto VII: Ausência de Observações Influentes

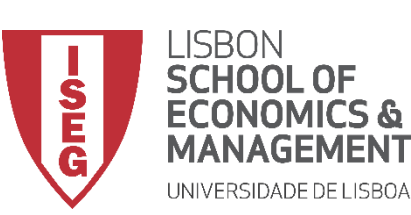

Aula 10: Validação e Interpretação de Modelos de Regressão Linear

- A existência de 'Outliers' (valores extremos) não é um problema em si.
- Mas torna-se um problema quando os Outlier têm influência sobre os resultados do modelo
- Nos painéis de baixo, o Outlier é uma 'Observação Influente'

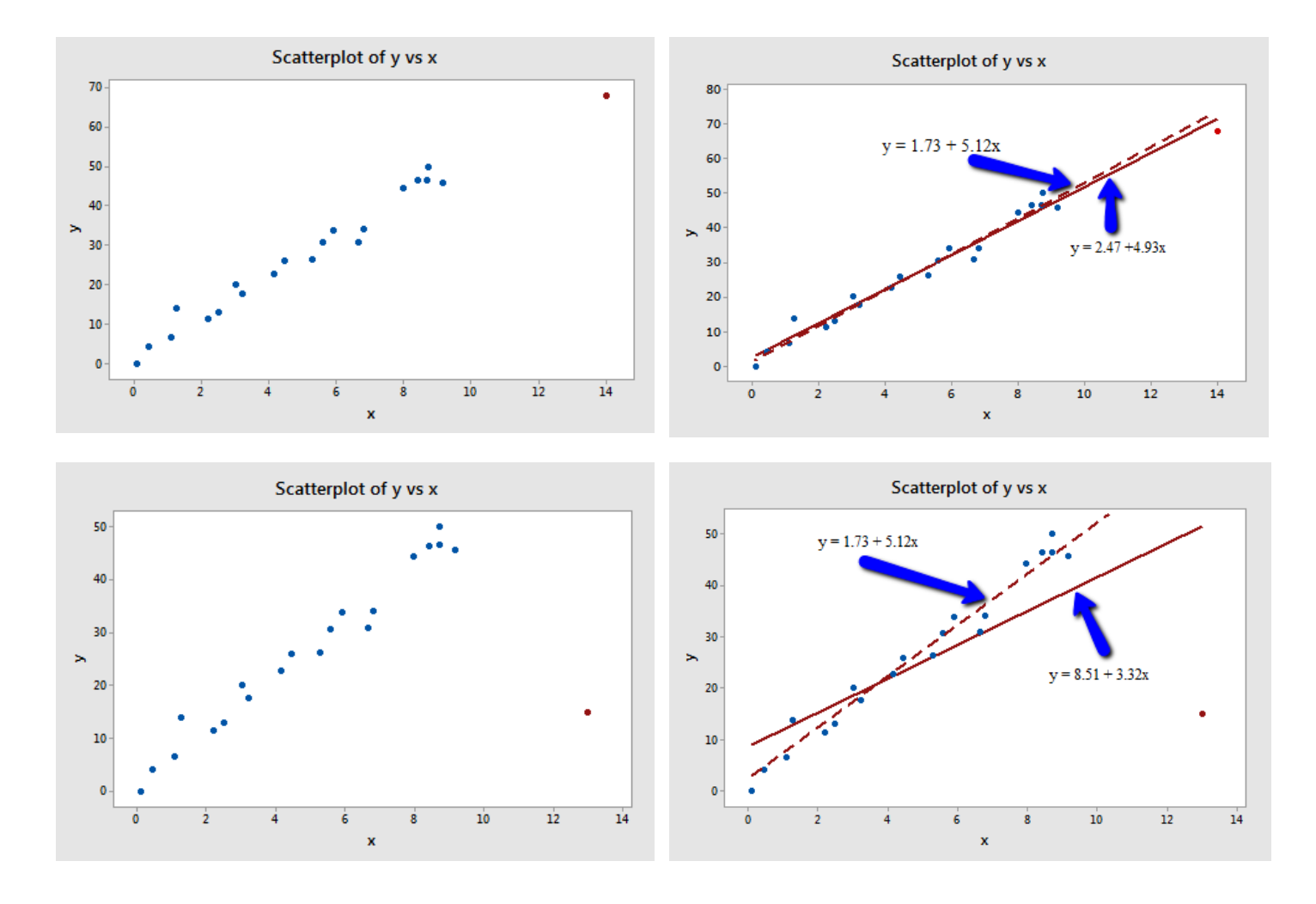

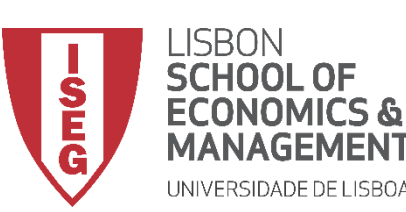

Aula 10: Validação e Interpretação de Modelos de Regressão Linear

#### Ausência de Observações Influentes

 Para testarmos a presença de observações influentes vamos usar a variável com os 'Distância de Cook' (COO\_1) que acabamos de criar.

| ta *ADG  | GRH_BD_Aul | a10.s        | av [Conjuntode[      | Dados1] - Editor de dad        | os do IBM SPSS Statis   | tics                                   |                        |                  | - 🗆            | ×         |
|----------|------------|--------------|----------------------|--------------------------------|-------------------------|----------------------------------------|------------------------|------------------|----------------|-----------|
| Arquivo  | Editar     | <u>V</u> isu | alizar <u>D</u> ados | <u>T</u> ransformar <u>A</u> n | alisar <u>G</u> ráficos | <u>U</u> tilitários E <u>x</u> tensões | Janela Ajuda           |                  |                |           |
|          |            |              | 🛄 🗠                  | ∽⊒ 📓 📥                         |                         | i 📰 📃 👖                                |                        |                  |                |           |
| 1:COO_   | 1          |              | .00031099841         | 585                            |                         |                                        |                        | Visi             | ível: 32 de 32 | variáveis |
|          | y_wa       | ge2          | evaluation<br>2      | N ZRE_1                        | <i>∲</i> COO_1          | LEV_1                                  | SDB0_1                 |                  | 🔗 SDI          | B2_1      |
| 1        | 1752       | 9.60         | 55.17                | -1.13895                       | .0003                   | .00075                                 | 02008                  | .01582           |                | 010       |
| 2        | 2484       | 3.10         | 51.75                | 73316                          | .0000                   | .00043                                 | 00244                  | .01050           |                | 007       |
| 3        | 2987       | 4.72         | 54.79                | .08094                         | .0000                   | .00032                                 | .00054                 | 00115            |                | .000      |
| 4        | 2099       | 4.46         | 58.30                | 10802                          | .0000                   | .00110                                 | 00361                  | .00153           |                | .002      |
| 5        | 1004       | 4.01         | 49.89                | -1.61943                       | .0006                   | .00073                                 | .00170                 | 02284            |                | .032      |
| 6        | 3232       | 1.53         | 52.74                | .26865                         | .0000                   | .00061                                 | .00066                 | 00379            |                | .005      |
| 7        | 1875       | 7.44         | 47.60                | 51252                          | .0000                   | .00059                                 | .00244                 | 00757            |                | 005       |
| 8        | 910        | 6.36         | 52.65                | -1.39629                       | .0004                   | .00069                                 | 00962                  | 02039            |                | .014      |
| 9        | 2043       | 2.69         | 48.48                | 09011                          | .0000                   | .00036                                 | 00012                  | 00130            |                | .000      |
| 10       | 2932       | 7.90         | 52.40                | 09098                          | .0000                   | .00061                                 | 00032                  | .00128           |                | 001       |
| 11       | 1822       | 3.72         | 47.21                | 93018                          | .0001                   | .00064                                 | 02087                  | .01351           |                | .019      |
| 12       | 2966       | 8.47         | 48.39                | .34721                         | .0000                   | .00096                                 | .00550                 | 00511            |                | 006       |
| 13       | 3565       | 8.63         | 50.19                | 1.06687                        | .0003                   | .00117                                 | .01455                 | 01579            |                | 021       |
| 14       | 3573       | 3.01         | 40.86                | 1.27964                        | .0003                   | .00063                                 | 02269                  | .01872           |                | .026      |
| 15       | 3616       | 0 52         | 45 36                | 98336                          | 0001                    | I <mark>N</mark> 00033                 | 00845                  | - 01418          |                |           |
| Visualiz | ação de da | dos          | Visualização d       | e variável                     |                         |                                        |                        |                  |                |           |
|          |            |              |                      |                                |                         | O processador o                        | to IBM SPSS Statistics | esta pronto Unic | ode:ON         |           |

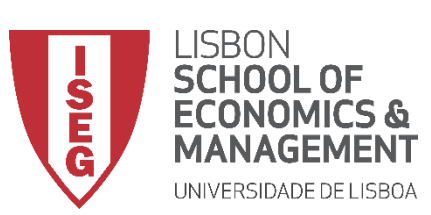

(A)

(в)

**(**C**)** 

Aula 10: Validação e Interpretação de Modelos de Regressão Linear

- Selecionar 'Gráficos' / 'Construtor de Gráfico'
- Selecionar 'DispersãoPontos'
- Selecionar 'Dispersão (Simples)'

| tadgrh_B                                                   | D_Aula10.sav [         | ConjuntodeDados1] - Ed           | litor de dados do    | BM SP                     | SS Statis       | tics                |                    |         |       |
|------------------------------------------------------------|------------------------|----------------------------------|----------------------|---------------------------|-----------------|---------------------|--------------------|---------|-------|
| Arquivo <u>E</u> di                                        | itar <u>V</u> isualiza | ar <u>D</u> ados <u>T</u> ransfo | rmar <u>A</u> nalisa | <u>G</u> rá               | ficos           | <u>U</u> tilitários | E <u>x</u> tensões | Janela  | Ajuda |
| 2                                                          |                        |                                  | 🛱 🖶 🚽                | 1                         | <u>C</u> onstru | tor de Gráfic       | :0                 |         |       |
| 🔚 💶 💶 💶 🖬 🔛 🔤 🖬 🔤 Seletor de modelo de tabelas de gráficos |                        |                                  |                      |                           |                 |                     |                    |         |       |
| 2:SDB3_1                                                   | 00                     | 0841231486353                    |                      | Caixas de diálogo legadas |                 |                     |                    | •       |       |
|                                                            | evaluation<br>2        | SRE_1                            | <i>∳</i> ∕° COO_1    |                           | 4               | LEV_1               | -<br>              | DB0_1   | -     |
| 1                                                          | 55.17                  | -1.13895                         | l l                  | 0031                      |                 | .000                | 75                 | 02008   |       |
| 2                                                          | 51.75                  | 73316                            | .0                   | 0009                      |                 | 000                 | 13                 | - 00244 |       |
| 3                                                          | 54.79                  | .08094                           | .0                   | 0000                      |                 | .000                | 32                 | .00054  |       |

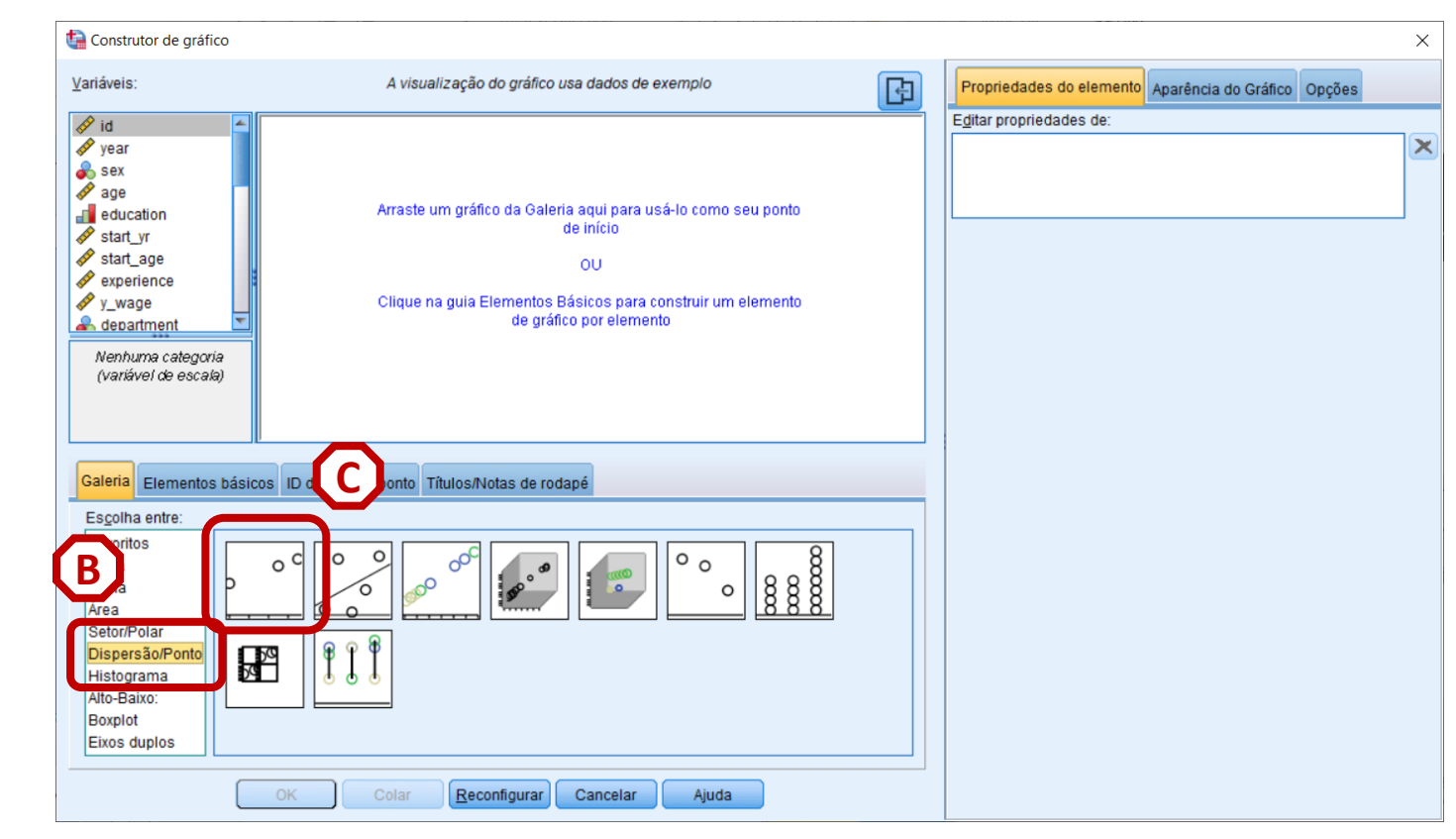

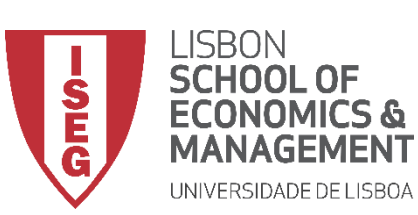

Aula 10: Validação e Interpretação de Modelos de Regressão Linear

- Selecionar 'Gráficos' / 'Construtor de Gráfico'
- Selecionar 'DispersãoPontos'
- Selecionar 'Dispersão (Simples)'
- Selecionar Variável 'id'
- Colocar no eixo 'x'

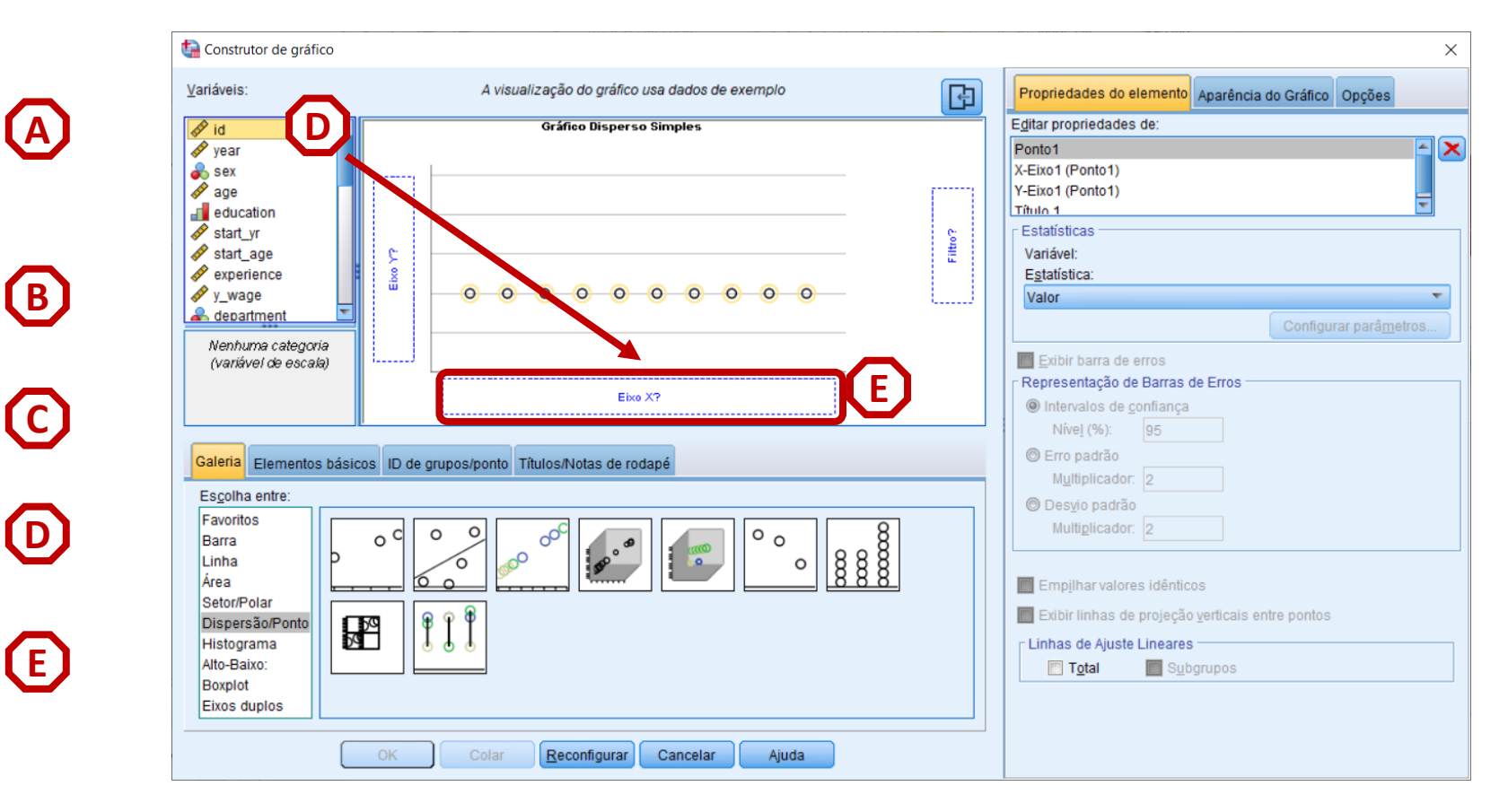

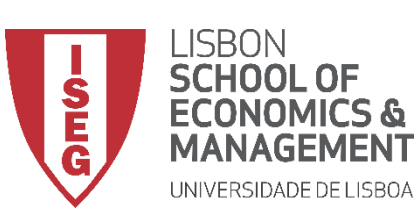

G

Aula 10: Validação e Interpretação de Modelos de Regressão Linear

- Selecionar 'Gráficos' / 'Construtor de Gráfico'
- Selecionar 'DispersãoPontos'
- Selecionar 'Dispersão (Simples)'
- Selecionar Variável 'id'
- Colocar no eixo 'x'
- Selecionar Variável 'Cooks Distance'
- Colocar no eixo 'x'

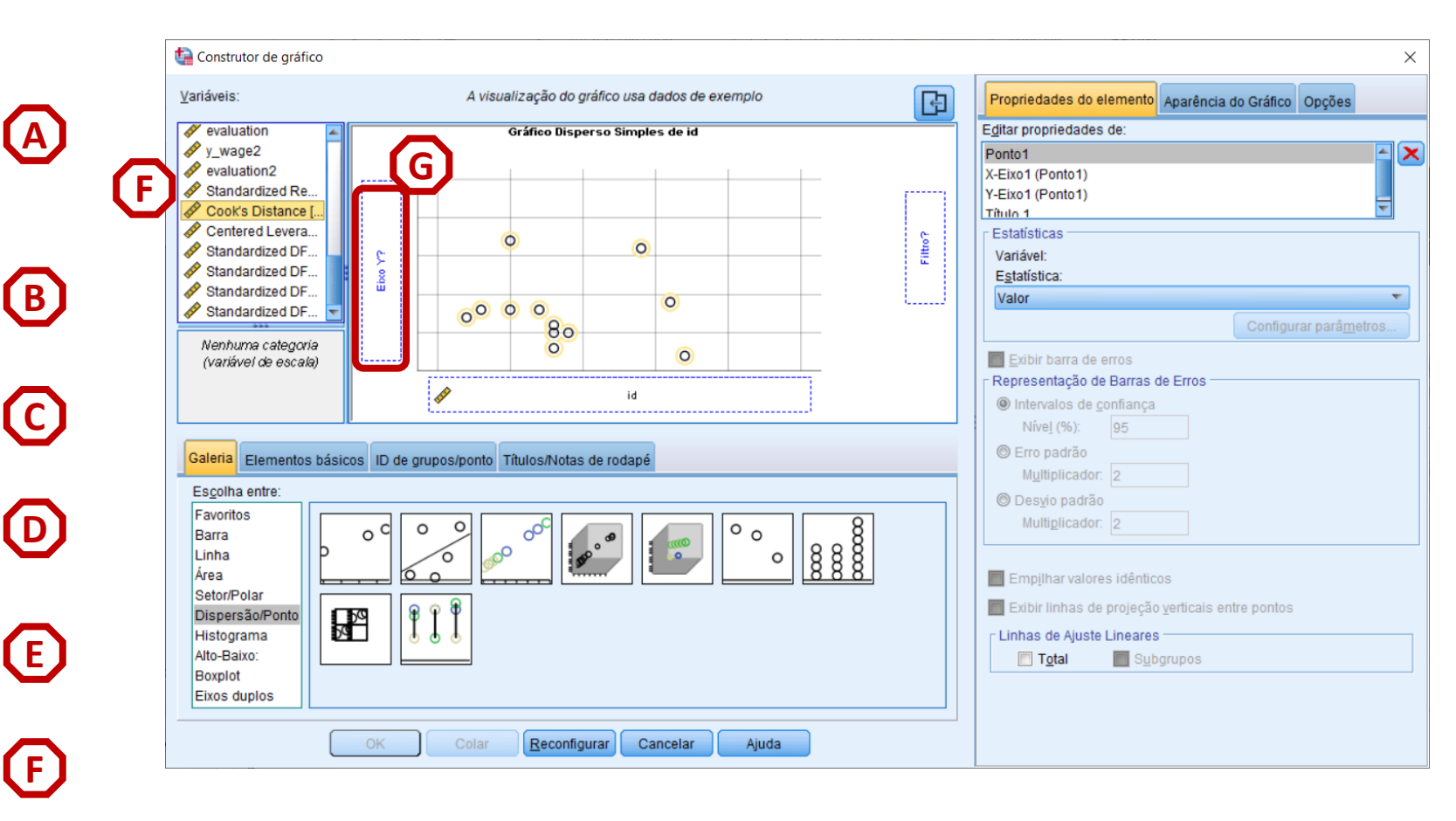

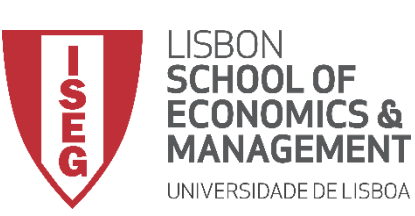

Aula 10: Validação e Interpretação de Modelos de Regressão Linear

- Selecionar 'ID de grupos/ponto'
- Selecionar 'Rótulo da ID do Ponto'
- Selecionar Variável 'id'
- Colocar na caixa 'Variável do rótulo do ponto'
- Selecionar 'OK'

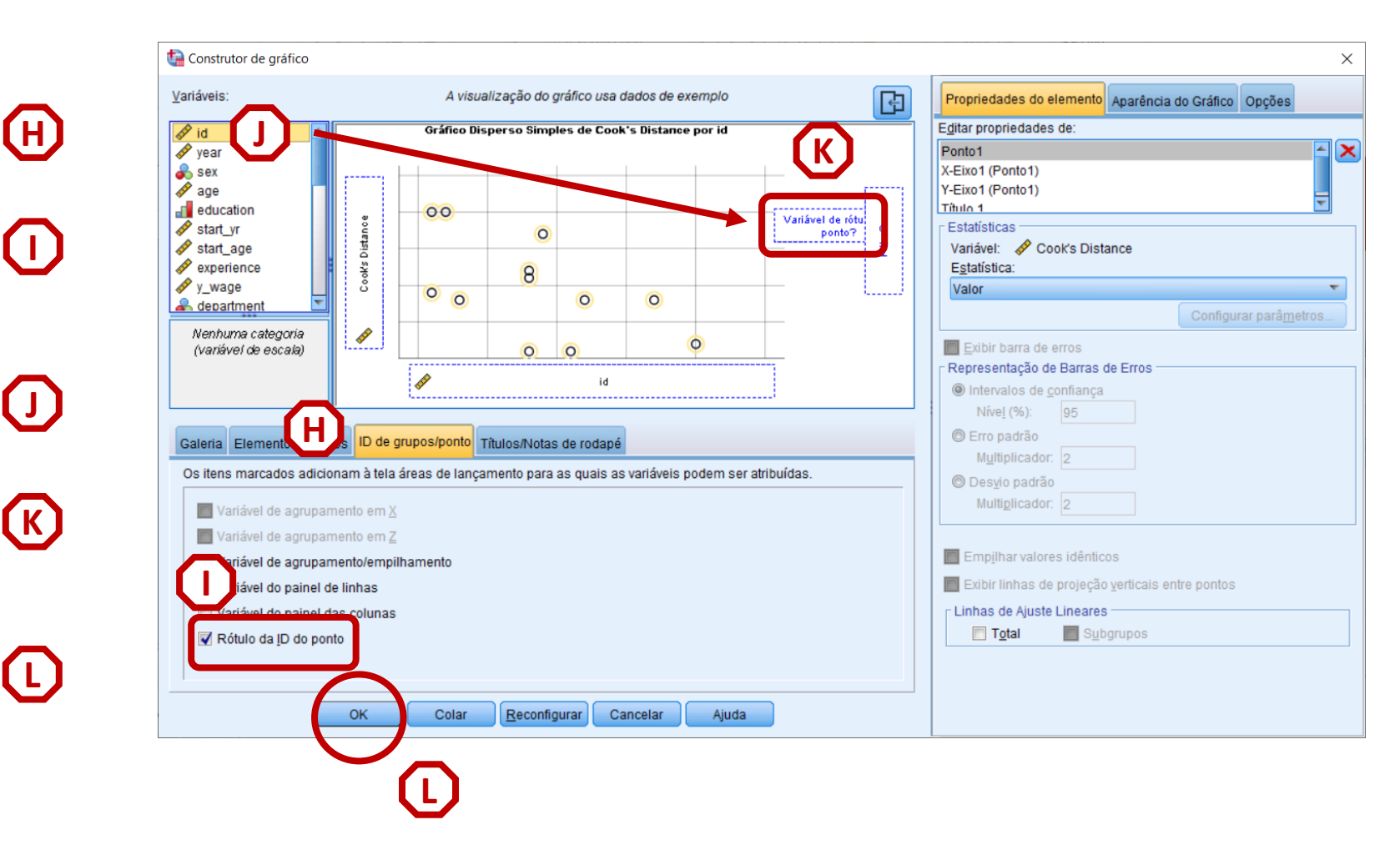

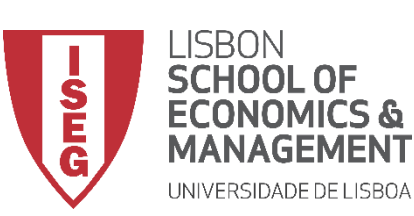

Aula 10: Validação e Interpretação de Modelos de Regressão Linear

- Reparem que o gráfico permite identificar o ID dos outliers
- Interpretação
- CD > 4/n -> Caso Influente
- Neste caso, o valor de corte é 0.008 (4 / 5000)
- Neste caso não há observações acima do valor de corte.
- Cumpre-se o pressuposto da ausência de observações influentes

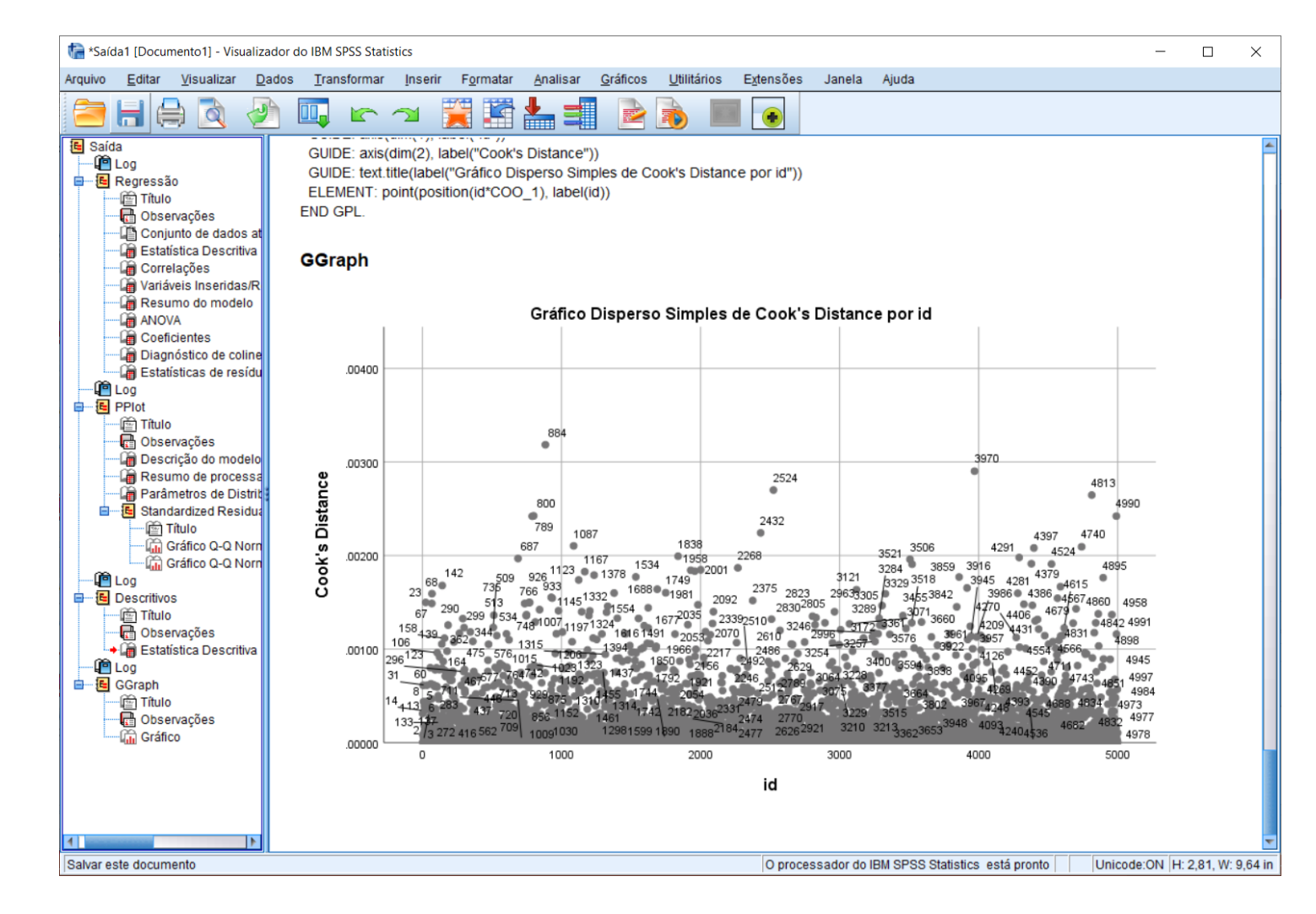

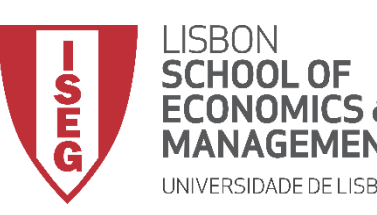

Aula 10: Validação e Interpretação de Modelos de Regressão Linear

# Por hoje é tudo. Até à próxima aula!